- 1章 設定Webでできること
  - 2章 インターネットへの接続設定例
  - 3章 LAN機能を使いましょう
  - 4章 その他

Windows<sup>®</sup> XPは、Microsoft<sup>®</sup> Windows<sup>®</sup> XP operating systemの略です。 Windows<sup>®</sup> Meは、Microsoft<sup>®</sup> Windows<sup>®</sup> Millennium Edition operating systemの略です。 Windows<sup>®</sup> 98は、Microsoft<sup>®</sup> Windows<sup>®</sup> 98/98 Second Edition operating systemの略です。 Windows<sup>®</sup> 2000は、Microsoft<sup>®</sup> Windows<sup>®</sup> 2000 operating systemの略です。

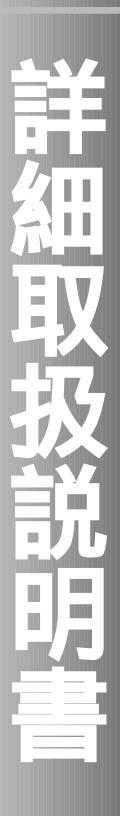

## この章では、設定Webへのアクセス方法や、 メインメニュー画面について説明しています。

設定のしかた ・・・・・・・・・・1-2

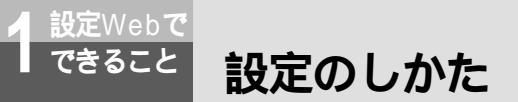

本商品の設定は、Webプラウザを使う「設定Web」で行います。 設定Webでは、Web Caster FT5100の基本設定のほか、接続先やLANの詳細設 定、バージョンアップなどができます。

## 設定Webにアクセスする

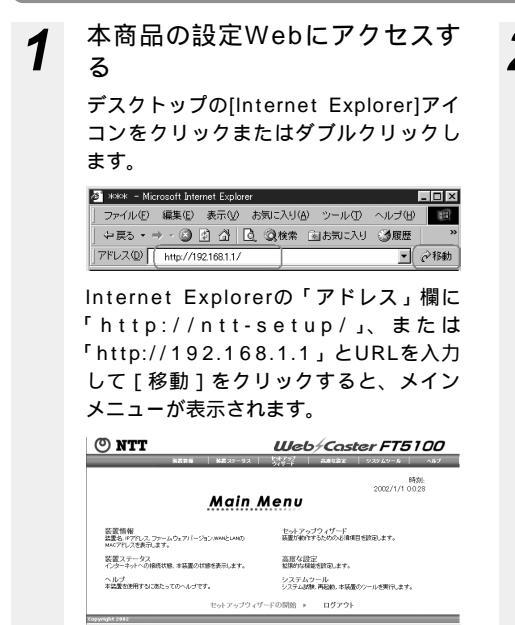

Internet Explorerを初めて起動したと き、「インターネット接続ウィザード」画 面が起動することがあります。この場合 [キャンセル]をクリックしてウィザード をいったん終了してください。(「インタ ーネット接続ウィザード」の詳しい設定 手順は、Internet Explorerの解説書など をご参照ください。)

本商品のIPアドレスを変更した場合は、 設定終了後にパソコンのIPアドレスを 本商品と同じネットワーク番号にする 必要があります。

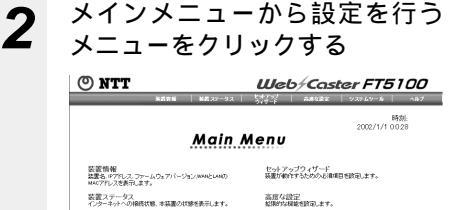

ヘルプ 大学業本体展するこ本たってのったゴアオ

ユーザ名 / パスワード入力画面が表示されます。ユーザ名とパスワードを入力し [OK]をクリックします。

ヤットアップウィザードの開始 ト ログアウト

システムウール システム政策 再起動、本装置のシールを実行します。

| ットワーク パスワードの入力 ?! 🗵 |                  |                |     |
|---------------------|------------------|----------------|-----|
| <b>(</b> )          | ユーザー名とパスワードを     | スカして(ださい。      |     |
| IJ                  | <del>ቻ</del> ብኑ፡ | 192.168.1.1    |     |
|                     | 領域               | Login as admin |     |
|                     | ユーザー名(型)         | admin          | _]  |
|                     | パスワード(P)         | 1              | -1  |
|                     | □ このパスワードを保存     | 49(?)          |     |
|                     |                  | OK             | 204 |

工場出荷時はユーザ名が「admin」に 設定されており、パスワードは設定さ れていません。パスワードは入力しな いで[OK]をクリックします。

連続して設定する場合、ユーザ名/パ スワード入力画面は表示されませんが、 一定時間操作をしないで放置すると再 度ユーザ名/パスワード入力画面が表 示されます。

ユーザ名、パスワードは「メインメ ニュー」 「高度な設定」 「管理設 定」で変更できます。

## メインメニュー画面の見かた

メインメニュー画面のメニュー項目は、以下のとおりです。各メニュー項目をクリックすると、 それぞれのサイドメニューが表示されます。

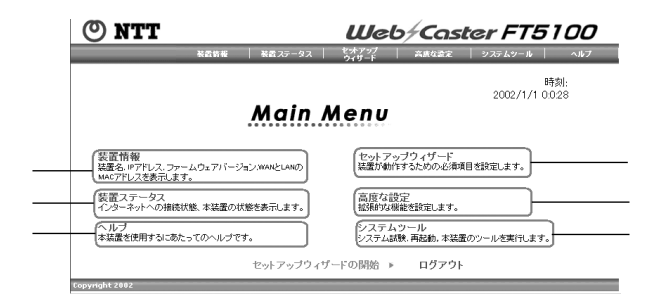

セットアップウィザード (インターネットに 接続する )

時刻設定、装置IP設定、ルータ/ブリッジ モードの選択、xDSL設定(PPPoE、 DHCP、固定)、ISP接続先設定、ワイヤレ ス設定を行います。

高度な設定(もっと高度な使い方をした い方向き)

DHCPサーバ、仮想サーバ(DMZ)、ルー ティング、フィルタ、ステートフルパケット インスペクション、管理設定の設定を行いま す。 システムツール

アクセスログ、ルーティングテーブル、 NATテーブル、システム診断、設定の保存、 設定の復元、初期化、バージョンアップ、再 起動、PING診断、手動時刻設定を行います。 装置情報 IPアドレス、MACアドレスなどの情報を見 ることができます。 装置ステータス インターネットへの接続状態、本商品の状態 を表示します。 ヘルプ 困ったときにお読みください。

サイドメニューの見かた

メインメニュー項目をクリックすると、サイドメニューが表示されます。

セットアップウィザードの場合

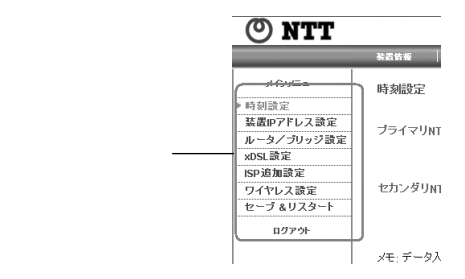

# インターネットの接続設定をする ・・・・2-2 手動接続 / 手動切断 ・・・・・・・・2-21

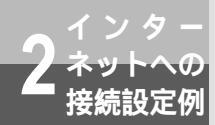

インターネットへの接続の設定は、Webブラウザを使って行います。 お使いの環境に合わせてそれぞれのページを参照してください。

| 接続の種類                                     | 設定方法                          | 参照ページ          |
|-------------------------------------------|-------------------------------|----------------|
| ADSLモデムでインターネットに接続す<br>るプロバイダ(ISP)が2か所の場合 | ADSL (PPPoEモード(マルチセッション))     | ☞下記            |
| ADSLモデムでunnumberedでインター<br>ネットに接続する場合     | ADSL (PPPoEモード ( unnumbered)) | <b>☞</b> ₽2-9  |
| ADSLモデム内蔵ルータでインターネッ<br>トに接続する場合(DHCP)     | DHCPクライアントモード                 | <b>☞</b> P2-15 |
| ADSLモデム内蔵ルータでインターネッ<br>トに接続する場合(IP固定)     | ローカルルータモードIP固定                | <b>☞</b> P2-18 |

## PPPoE (マルチセッション) でインターネット接続設定をする

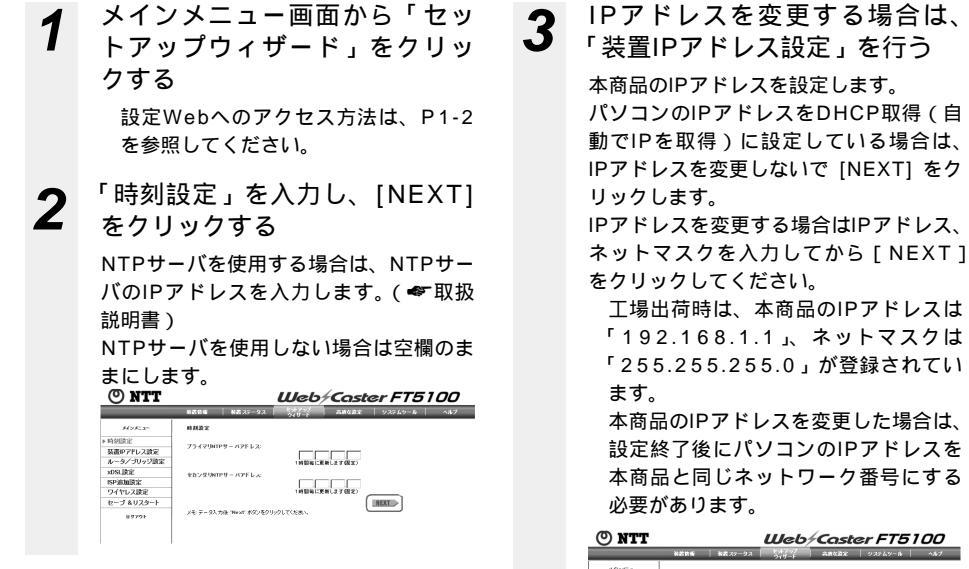

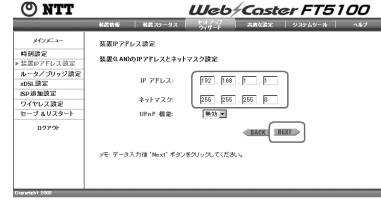

#### 「ルータ / ブリッジ設定」を設定 [ISP(PPPoE#1)設定]を設 Δ 6 し、[NEXT] をクリックする 定し、[NEXT]をクリックする 「ISP(PPPoE#1)設定]で[有効]を 「モード選択」で「ルータ」を選択します。 選択し、各設定をしてください。 🕐 NTT Web/Caster FT5100 AZ 25-07 () NTT Web+Caster FT5100 ホータ/フリッジまた 時刻設定 禁衛P7Fレス設定 T-FRE-10-9 × Arvasar 0 68 C 88 ルータ/ブリッジ設定 x0SL設定 ISP波加設定 ワイヤレス設定 セーブ & リスタート IS SHE ST 時刻助定 装置PPアレス設定 ホータイプリッジ環定 めらし設定 ド SP (PPP4E11) 決定 SP (PPP4E11) 決定 SP (PPP4E11) 決定 SP (PP4E11) 決定 SP (PP4E12) 決定 SP (PP4E12) 決定 SP (PP4E12) 決定 SP (PP4E12) 決定 SP (PP4E12) 決定 Tーブ & U スタート IPPEL 2015/02 ブリッジモーF IPPE LA 10.251.2 192 (160 (t) (t) 255 (255 (255 (c) 478 929 \*\*\* 7.22 9-19147FL2 07291 BACK 放殺ユーザ名 単級ユーザ名: 数数パスワード パスワード再入力 サービス サーバー (AD-HAME): マチボータン 取得 ついい ボタンボタントタレアくたみ 0N57-17FL2 調査方法 自動業 「xDSL設定」を設定し、 MS 5 . . 数数タイプ 無調な数数タイマ 名 #614 C 陳助 国 [NEXT]をクリックする 和大教設時間 [サービスタイプ]で[PPPoE]を選択 BACK メモデータ入力油 West ポタンをクリックしてくだれ します。 ISP(PPPoE#1)設定 O NTT Web/Caster FT5100 第24日 第25-02 有効にします。 1515-1 装置IPアドレス決定 時刻設定 \*\*\*\*ロアドレス設定 IPアドレス付与指定 装置GANDのIPフアレスとキットマスク読定 192 . 168 . 1 . 1 IP 7FL2 自動を選択します。 265 . 265 . 255 . 0 キットマスク 第55 王 IPアドレス UPoP 概能 877% BACK 固定を選択した場合に、プロバイダ The second second (ISP)から与えられたIPアドレスを入 カします。 ネットマスク 固定を選択した場合に、サブネットマ スクを入力します。 ゲートウェイアドレス 固定を選択した場合に、ISPのゲート ウェイアドレスを入力します。 接続ユーザ名 プロバイダ (ISP)のユーザID@ドメ イン名の形式で接続ユーザ名を半角英 字で入力します。 ドメイン名についてはプロバイダ (ISP)から配布された設定ガイドなど

(次ページに続く)

をご覧ください。

### 570 お願い

装置IPアドレス設定でIPアドレスを変更する場合は、必ずDHCPサーバの設定もIPアドレスに合わせて 変更してください。正しく設定しないと各パソコンが本商品と通信できなくなります。

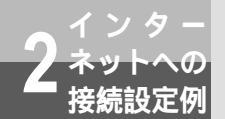

接続パスワード プロバイダ(ISP)に接続する際に使 用するパスワードを半角英数字で入力 します。 パスワード再入力 上記のパスワードを再入力します。 サービス プロバイダ(ISP)の指定に従って入 力してください。指定のない場合は空 白のままにしてください。 サーバー (AC-NAME) プロバイダ(ISP)の指定に従って入 力してください。指定のない場合は空 白のままにしてください。 プライマリDNSサーバアドレス プロバイダ(ISP)から指定された DNSサーバアドレスを半角文字で入力 します。DNSサーバの指定がない場合 は空欄のままでもかまいません。 セカンダリDNSサーバアドレス プロバイダ(ISP)から指定された DNSサーバアドレスを半角文字で入力 します。 認証方式 プロバイダ(ISP)からの指定に従っ てください。 通常は「自動」を選択します。 MSS 有効を選択します。 ・パケットサイズ フレッツ・ADSLの場合は、「1414」 を半角数字で入力します。 接続タイプ 利用形態に合わせて選択します。 常時…常時接続します。 自動…パケットが発生したときに接続 します。無通信監視タイマで設定さ れた時間内にデータ通信がない場合 は切断します。最大接続時間で設定 された時間が経過したときは切断し

手動…手動で接続します。接続操作は 「手動接続 / 手動切断」を参照して

ください。

無通信監視タイマ

ー定時間データ通信が行われない場合、 切断を行います。設定される時間をプ ルダウンメニューから選択してください。

無通信監視タイマは接続タイプが [常時]の場合、動作しません。 最大接続時間 接続時間を半角文字入力します。

- 7 [ISP(PPPoE#2)設定]を設定し、[NEXT]をクリックする [ISP(PPPoE#2)設定]で[有効]を選択してから、前項の[ISP (PPPoE#1)設定]同様に各項目を設定してください。
- **8** 「ISP追加設定#1」を設定し、 [NEXT] をクリックする

NAT/IPマスカレードの詳細設定をする 場合は、3章の「LANのデータ通信機能」 の「NAT/IPマスカレード」を参照して ください。(◆P3-4)

| 🕐 NTT          |                        | Web/Caster FT5100                      |
|----------------|------------------------|----------------------------------------|
|                | 秋着竹桜   秋首 ステータス        | - キャプラブ<br>ライザード 高度な激化   システムツール   ヘルフ |
| Moda-          | SPRMER II              |                                        |
| 時刻設定           | NAT: 有効 M              |                                        |
| 装置ゆアドレス設定      | IPマスカレーF: 有効 三         |                                        |
| ルータノブリッジ設定     | 87232949 16 9          |                                        |
| x0SLIR定        | 実験対象IPアドレス             | @ wandleyFL2 C #m                      |
| <b>ISP這加設室</b> |                        |                                        |
| ▶ ISP追加就能/1    | 実先IPアFレス               | € ±7 C##                               |
| ISP追加续定¥2      | 失調IPアFレス               |                                        |
| ワイヤレス設定        | 着具iPアFレス               |                                        |
| セーブ &リスタート     |                        |                                        |
| 07221          | arennat: 開放 图          |                                        |
|                | X BH BIFFF UX          |                                        |
|                | SEP7FLX                | 100.00                                 |
|                | M164-0 E 1999          |                                        |
|                | 2885                   | Rankerria Akerria                      |
|                | 避めIPマスカレーF: 無効 🗷       |                                        |
|                | 実験対象IPアドレス             | € WANBIPTEL2 C +#                      |
|                |                        |                                        |
|                | 実先IPアFレス               |                                        |
|                | 実験対象プロトコル              | 27 2                                   |
|                | 北                      | 先终 / 职科 通知                             |
|                | MR8-2 × 102            |                                        |
|                | 1025 RA2827            | NI 9489701 RA3870136 K-165             |
|                |                        | RACK                                   |
|                | メモデータ入力後 "Next" ボクンを2り | -9LT(58.                               |

ます。

### NAT

有効にします。

IPマスカレード

有効にします。

- ・セッションタイマ IPマスカレードを使用する場合、IP アドレスの変更履歴を記憶させる時 間を入力します。 (工場出荷時の設定は15分になって
- いますが、特に変更する必要はあり ません。)
- ・変換対象IPアドレス WAN側IPアドレスを選択し、IPアド レスは空白にします。
- ・宛先IPアドレス 手動を選択します。 先頭IPアドレス IPアドレスの先頭アドレスを入力し ます。 最終IPアドレス IPアドレスの最終アドレスを入力し ます。 静的NAT 無効にします。
- ・変換対象IPアドレス 特に設定する必要はありません。 ・宛先IPアドレス
- 特に設定する必要はありません。

#### 「ISP追加設定#2」を設定し、 9 [NEXT] をクリックする

接続ルールの入力について詳しくはP2-7 を参照してください。 NAT/IPマスカレードの詳細設定をする 場合は、3章の「LANのデータ通信機能」 の「NAT/IPマスカレード」を参照して ください。( P3-4 )

| O NTT              |                     | Web/Caster FT5100                                                                                                    |
|--------------------|---------------------|----------------------------------------------------------------------------------------------------|
|                    | 装置情報  装置ステータ        | マス ウィブード 高度な設定 システムシール ヘルブ                                                                                                    |
| ****               | 15P追加設定 #2          |                                                                                                    |
| 時刻設定<br>装置IP7ドレス設定 | NAT: 有効             |                                                                                                    |
| ルータ/ブリッジ設          | IPマスカレード: 有効 ■      | <u></u>                                                                                                    |
| xDSLIPS            | セッションタイマ 15         | <u></u>                                                                                                    |
| ISP追加設定            | 実換対象IPアドレス          | @ WAN創印アドレス C 千動                                                                                                    |
| ISP追加設定#1          |                     |                                                                                                    |
| ▶ ISP追加設定#2        | 宛先IPアFレス            | <u>@</u>                                                                                                    |
| ワイヤレス設定            | 先 <b>類</b> IPアドレ:   | 2                                                                                                    |
| セーブ &リスタート         | 最終IPアFレ)            | z                                                                                                    |
| 39791              | ##Data              |                                                                                                    |
|                    | また対象(P7F)-7         |                                                                                                    |
|                    | 949221.2            | 39.10                                                                                                    |
|                    | 30,007107           |                                                                                                    |
|                    | 削除者号 💌 🛄            | 50                                                                                                    |
|                    | 2989                | 究後は後97下レス 発気97下レス                                                                                                    |
|                    | MARYZZAL-FI 無法      | 効 -                                                                                                    |
|                    | 変換対象P7Fレス           | © WAN的P7ドレス C 千物                                                                                                    |
|                    |                     |                                                                                                    |
|                    | <b>宛先IPアドレス</b>     |                                                                                                    |
|                    | 実換対象プロトコル           | <u><u></u><u></u><u></u><u></u><u></u><u></u><u></u><u></u><u></u><u></u><u></u><u></u><u></u><u></u><u></u><u></u><u></u><u></u><u></u></u> |
|                    | ボート番号範囲             | 9-99 / 49-45 j£570                                                                                                    |
|                    | an e a 💌 🕅          |                                                                                                    |
|                    | 2488 XMH6           | #77% レス 見気#75% レス 実験が象70h3() 水→動物                                                                                                    |
|                    | PPPoE#2 接続ルール       |                                                                                                    |
|                    | 送信元IPアドレス:          | 192.168.1.4                                                                                                    |
|                    | 宛先IPアドレス<br>(ホスト名): | [                                                                                                    |
|                    | 宛先ボート               |                                                                                                    |
|                    | プロトコル:              | 11 7全                                                                                                    |
|                    |                     | BACK                                                                                                    |
|                    | メモ・データ入力後 'Next'ボ:  | タンをクリックしてください。                                                                                                    |

### 送信元IPアドレス

PPPoE#2のセッションを使用する LAN側パソコンのIPアドレスを設定し ます。( **☞**P2-7 ) 宛先IPアドレス PPPoE#2のセッションを使用してア クセスするインターネットトのホスト のIPアドレスまたはホスト名を設定し ます。( **☞**P2-7 ) 宛先ポート PPPoE#2のセッションを使用するポ ート番号を設定します。(●P2-8) プロトコル インターネットからLAN側への通信を 許可するプロトコルを選択します。 全て:インターネットからLAN側への 通信のうち、LAN側転送先がわから ないすべてのパケットが対象になり ます。ローカルサーバ機能では選択 しません。

(次ページに続く)

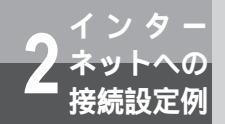

- TCP:インターネットからLAN側への 通信のうち、[宛先ポート]で指定し たポート番号のTCPパケットが対象 になります。
- UDP:インターネットからLAN側への 通信のうち、[宛先ポート]で指定し たポート番号のUDPパケットが対象 になります。

## **10** 「ワイヤレス設定」を設定し、 [NEXT]をクリックする

無線設定の詳細設定については、3章の 「 L A N の デ − 夕 通 信 機 能 」の 「IEEE802.11b無線LAN」および「無線 LAN設定(WEP/MACアドレスフィルタ 機能)」を参照して設定してください。 (*◆*P3-26)

| () NTT            | Web/Caster FT5100                                                |
|-------------------|------------------------------------------------------------------|
|                   | ※営業者 ※営スワータス 20メンシア お志な正定 シスワムシール ヘルブ<br>ウィザード お志な正定 シスワムシール ヘルブ |
| R+>K=3-           | ウイヤレス酸金                                                          |
| 時刻設定<br>装置中アドレス設定 | ESSID FT5108-300000X<br>プロードキャンド8810                             |
| ルータイプリッジ放定        | Cam                                                              |
| x0SLB32           |                                                                  |
| ・9イヤレス設定          | werdan:                                                          |
| セーブ &リスタート        | 第 キーワード入力                                                        |
| 89105             | ホーワーF<br>① 20月1-10                                               |
|                   | ® ASOI                                                           |
|                   | CHEX                                                             |
|                   | 97##F4-: 1                                                       |
|                   | 8-1                                                              |
|                   | 4 - 2:                                                           |
|                   | 8 - 3                                                            |
|                   | ワイヤレ2211-9日末                                                     |
|                   | Example an etc.                                                  |
|                   | -7x6+MA02FL27x64 C₩# € 33                                        |
|                   | 254755h MAD 211 L 2:                                             |
|                   | 法遗 磁弹                                                            |
|                   | BEE No.                                                          |
|                   | WEN                                                              |
|                   | 80.00 NiC253 25.98                                               |
|                   | BACK NEXT                                                        |
|                   | メモデータ入力後 366-01 ボタンモクリックしてくだめい。                                  |

11 [Save & Restart]をクリック する

> 設定が保存されました。本商品が再起動 します。

| 🔘 NTT        | Web/Caster FT5100                                             |
|--------------|---------------------------------------------------------------|
|              | 秋着新報   秋着ステータス マオンラブ<br>タイリード 高武な武之   システムシール   ヘルフ           |
| Modean       | t-7 a U29-1                                                   |
| 時刻設定         | 展着への設定が正常に完了しました。                                             |
| 基置P7Fレス決定    | メモーシャージの請定素更が完了したら、請定の保存と抽動の再起動をするために、 Same & Restartがタンをクリック |
| ルータ/ゴリッジ設定   | してください。再起動後、装蔵は保存された決定で動作します。                                 |
| x05L数定       | 設定保存と視着を再起動するために、Same & Restart 水分/そクリックLアイドかい。               |
| ISP追加政定      | (Faux & Bactard)                                              |
| ワイヤレス設定      | Save a Restart                                                |
| ▶ セーブ るリスタート |                                                               |
| 07291        |                                                               |
|              |                                                               |
|              |                                                               |
|              |                                                               |
|              |                                                               |

保存中のWeb画面が表示されます。再起 動が終了すると自動的にトップ画面に戻 ります。

| 🕙 NTT          | Web/Caster FT5100                               |
|----------------|-------------------------------------------------|
|                | 秋武教師   秋武ステータス   大井ブラブ   六田な論定   システムソール   ヘルブ  |
|                | ■夏田浩王を告訴しています。<br>第1日前年の「するし」、テルーノオルの日前につってキルキタ |
|                |                                                 |
|                | L125C28845CE54                                  |
| Copyright 2000 |                                                 |

## 12 [ログアウト] をクリックする 設定はこれで終了です。

| © NTT Web/Caster FT510                                     |                                                                 |  |
|------------------------------------------------------------|-----------------------------------------------------------------|--|
|                                                            | セッチアラブ   高速な設定   システムシール   ヘルプ<br>ウィザード   高速な設定   システムシール   ヘルプ |  |
|                                                            | 時期:<br>2002/1/1 0.0.28                                          |  |
| Main Menu                                                  |                                                                 |  |
| 装置情報<br>英書名・IFアデレス・ファームウェアバージョンMARとLANG)<br>MACアデレスを表示します。 | セットアップウィザード<br>設置がWFFちためのと須須日を設立します。                            |  |
| 装置ステータス<br>インターキットへの接続状態、本装置の状態を表示します。                     | 高度な設定<br>転時な機能を設定します。                                           |  |
| ヘルプ<br>本協動を使用するにあたってのヘルゴです。                                | システムウール<br>システム認識、両記動、本語量のウールを実行します。                            |  |
| セットアップウィ                                                   | パードの開始 → ログアウト                                                  |  |

ログアウトの画面が表示された後にプラ ウザを終了するウインドウが表示されま す。

## **13** [はい] をクリックしてウインド ウを閉じる

| ログアウトに成功しました                                 |
|----------------------------------------------|
| WebGanter FTS100を使用していただをありがたうございました         |
| Morocott Externet Explorer                   |
| 20/7/2000/00/00/00/00/00/00/00/00/00/00/00/0 |

2 インターネット

## セカンダリセッション接続ルール

LAN側からインターネットへの、以下で指定するすべての条件に一致する通信が検出された場合、 その通信はセカンダリセッション ([ISP追加設定#2])を利用します。それ以外の通信はプライ マリセッション ([ISP追加設定#1])を利用します。

### 送信元IPアドレス

LAN側からインターネットへのパケットの送信元IPアドレス、すなわち、LAN側のどのIPアドレスのパソコンが セカンダリセッションを利用するかを設定します。アドレスの指定方法は以下のとおりです。(最大半角128文字)

| 送信元(IPアドレス)                           | 説明                        |
|---------------------------------------|---------------------------|
| *                                     | すべてのIPアドレス                |
| 192.168.1.3                           | 特定のホスト・アドレス               |
| 192.168.1.0/24                        | ネットワーク・アドレス(24ビットマスク)     |
| 192.168.1.3 <sup>~</sup> 192.168.1.33 | 範囲指定<br>スペースなしでチルダ "~"区切り |
| 192.168.1.3,192.168.0.8               | 列挙指定<br>スペースなしでコンマ ","区切り |
| (何も指定せず)                              | このルールは無視する                |

### 宛先IPアドレス

LAN側からインターネットへのパケットの送信先IPアドレスまたはホスト名、すなわち、インターネット上のどのホストへの通信がセカンダリセッションを利用するかを設定します。

インターネット上のホストのIPアドレス、または "www.ntt.co.jp" などのホスト名を設定してください。

(1) 宛先IPアドレス入力形式(最大半角128文字)

| 送信先(IPアドレス)                                   | 説明                                    |
|-----------------------------------------------|---------------------------------------|
| *                                             | すべてのIPアドレス                            |
| 172.25.1.3                                    | 特定のホスト・アドレス                           |
| 172.25.1.0/24                                 | ネットワーク・アドレス(24ビットマスク)                 |
| 172.25.1.3 ~ 172.25.1.33                      | 範囲指定<br>スペースなしでチルダ "~"区切り             |
| 172.25.1.3,172.25.0.8                         | 列挙指定<br>スペースなしでコンマ " , <b>"</b> 区切り   |
| 172.25.0.0/16,172.26.0.0/16,<br>172.27.0.0/16 | ネットワークアドレスの列挙<br>スペースなしでコンマ " , " 区切り |
| (何も指定せず)                                      | このルールは無視する                            |

(次ページに続く)

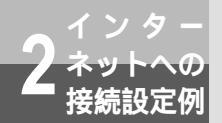

### (2)ホスト名入力形式(最大半角128文字)

| 送信先(ホスト名)       | 説明                                                                                                    |
|-----------------|----------------------------------------------------------------------------------------------------|
| .jp             | トップレベルドメインのみ指定<br>日本(jp)サイトすべて                                                                        |
| .co.jp          | セカンダリレベルドメインまで指定<br>最後に ".co.jp" が付くサイトすべて                                                            |
| www.ntt.co.jp   | 「www.ntt.co.jp」のみ                                                                                     |
| .www.ntt.co.jp  | 「host1.www.ntt.co.jp」や「host 2 .www.ntt.co.jp」。<br>「www.ntt.co.jp」には該当しない<br>上の例と" . "(ドット)の有無による違いに注意 |
| www.*.co.jp     | ワイルドカード使用                                                                                             |
| .connect,.flets | ホスト名の列挙指定<br>スペースなしでコンマ " , " 区切り                                                                     |

(3)(ホスト名+ネットワークアドレス)混在入力形式(最大半角128文字)

| 送信先(ホスト名+ネットワークアドレス)           | 説明                            |
|--------------------------------|-------------------------------|
| .connect,.flets,172.25.0.0/16, | 先にホスト名を列挙し、続けてネットワークアドレスを列挙指定 |
| 172.26.0.0/16                  | スペースなしでコンマ",,"区切り             |

### 宛先ポート

LAN側からインターネットへのパケットのプロトコルと送信先ポート、すなわち、どのようなインターネットサービスでセカンダリセッションを利用するかを設定します。

例: WWWページを閲覧するのにセカンダリセッションを利用する場合は、プロトコルに「TCP」、送信先 ポートに「80」を設定。(最大半角64文字)

| 送信元ポート側 | 説明                         |
|---------|----------------------------|
| *       | すべてのポート                    |
| 80      | 特定のポート                     |
| 80~110  | 範囲指定<br>スペースなしでチルダ "~" 区切り |
| 80,8080 | 列挙指定<br>スペースなしでコンマ","区切り   |

### 🐘 お知らせ

セカンダリセッションへの接続は、2つのPPPoEセッションを同時に使用できるサービスにおいてのみ 利用することができます。

## PPPoE (Unnumbered) でインターネット接続設定をする

PPPoEの接続方法としてUnnumbered設定を行うことで、複数の変換対象IPアドレスを割り当てることが可能です。

IPアドレスの割り当て例(IP アドレスが10.10.1.100/29 の場合)

- 10.10.1.100 ネットワークアドレス(端末に割り当て不可)
- 10.10.1.101 ルータアドレス(推奨)
- 10.10.1.102~10.10.1.106 端末に割り当てるアドレス
- 10.10.1.107 ブロードキャストアドレス(端末に割り当て不可)

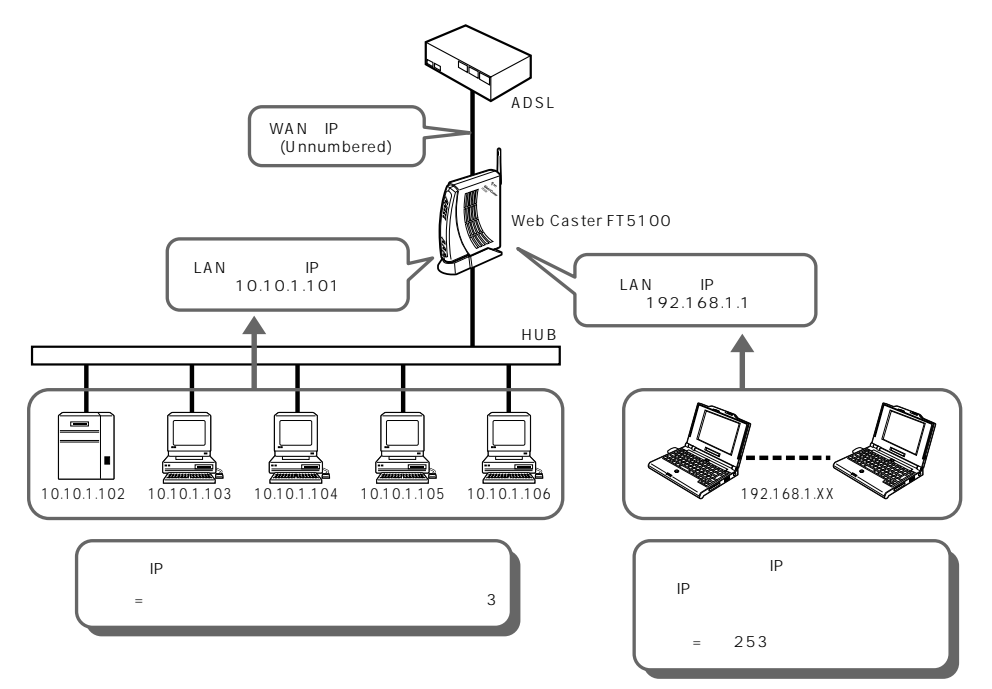

2.9

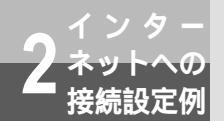

| 1         | メインメニュー画面から「セッ<br>トアップウィザード」をクリッ<br>クする                                  | 3   | IPアドレスを変更する場合は、<br>「装置IPアドレス設定」を設定す<br>る                                                                                                    |
|-----------|--------------------------------------------------------------------------|-----|----------------------------------------------------------------------------------------------------|
|           | 設定Webへのアクセス方法は、P1-2<br>を参照してください。                                        |     | 本商品のIPアドレスを設定します。<br>パソコンのIPアドレスをDHCP取得(自<br>動でIPを取得)に設定している場合は、                                                                                                    |
| 2         | 「時刻設定」を入力し、[NEXT]<br>をクリックする<br>NTPサーバを使用する場合は、NTPサー<br>バのIPアドレスを入力します。( |     | <ul> <li>は、にないに、しているののには、、</li> <li>にアドレスを変更しないで「NEXT」をクリックします。</li> <li>にアドレス、サブネットマスクを入力してください。</li> <li>工場出荷時は、本商品のIPアドレスは「192.168.1.1」、ネットマスクは「255.255.255.0」が登録されています。</li> <li>本商品のIPアドレスを変更した場合は、設定終了後にパソコンのIPアドレスを本商品と同じネットワーク番号にする必要があります。</li> </ul> |
|           |                                                                          | 4   |                                                                                                    |
| STOP<br>装 | <b>お願い</b><br>置IPアドレス設定でIPアドレスを変更する場合は、                                  | 必ずD | DHCPサーバの設定もIPアドレスに合わせて                                                                                                    |

変更してください。正しく設定しないと各パソコンが本商品と通信できなくなります。

### **5**「 x D S L 設 定 」 を 設 定 し 、 「NEXT ] をクリックする

[サービスタイプ]で[PPPoE]を選択 します。

| 🔘 NTT             |         |             | Wel        | 5+Cast        | ter FT5 | 100 |
|-------------------|---------|-------------|------------|---------------|---------|-----|
|                   | N238    | ME 27-22    | 547-F      | ABGER         | 92749-8 | ^#7 |
| \$428-2-          | *DSL#2  | 2           |            |               |         |     |
| 時刻設定              |         |             |            |               |         |     |
| 装置P7Pレス決定         | サービス    | 917         |            |               |         |     |
| ルータ/ブリッジ設定        |         | 6           | PPPot      |               |         |     |
| ➤ xDSLIR3E        |         | (           | DHCP       |               |         |     |
| ISP (PPPoEX1) IRX |         | 0           | 固定         |               |         |     |
| BP (PPPieX2) 読家   |         |             |            |               |         |     |
| ISP (DHCP) 請定     |         |             |            | APRIL INCOME. | 1 I     |     |
| 國定即該定             |         |             |            | man ( man )   | J       |     |
| ISP遊揚設定           |         |             |            |               |         |     |
| ワイヤレス読            | メモ・テータノ | ○刀線 Next ホタ | 2899990CCR | 589.5.        |         |     |
| セーブ &リスタート        |         |             |            |               |         |     |
| 89791             |         |             |            |               |         |     |

[ISP(PPPoE#1)設定]を設 定し、[NEXT]をクリックする [ISP(PPPoE#1)設定]で[有効]を 選択してから、各項目を設定してくださ い。

6

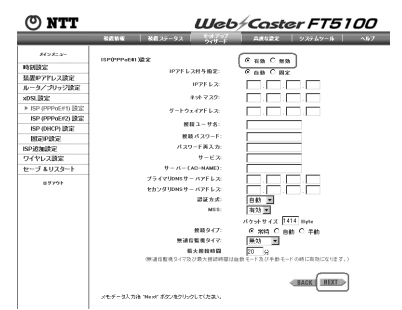

ISP(PPPoE#1)設定 有効にします。 IPアドレス付与指定 自動を選択します。 IPアドレス 固定を選択した場合に、プロバイダ (ISP)から与えられたIPアドレスを入 力します。 ネットマスク 固定を選択した場合に、ネットマスク を入力します。 ゲートウェイアドレス

固定を選択した場合に、プロバイダ (ISP)のゲートウェイアドレスを入力 します。

接続ユーザ名

プロバイダ(ISP)のユーザID@ドメ イン名の形式で接続ユーザ名を半角英 字で入力します。

ドメイン名についてはプロバイダ (ISP)から配布された設定ガイドなど をご覧ください。

接続パスワード

プロバイダ(ISP)に接続する際に使 用するパスワードを半角英字で入力し ます。

パスワード再入力

上記のパスワードを再入力します。 サービス

プロバイダ(ISP)の指定に従って入 力してください。指定のない場合は空 白のままにしてください。

サーバー(AC-NAME)

プロバイダ(ISP)の指定に従って入 力してください。指定のない場合は空 白のままにしてください。

プライマリDNSサーバアドレス プロバイダ(ISP)から指定された DNSサーバアドレスを半角文字で入力 します。

セカンダリDNSサーバアドレス

プロバイダ(ISP)から指定された DNSサーバアドレスを半角文字で入力 します。

DNSサーバの指定がない場合は空欄の ままでもかまいません。

認証方式

プロバイダ(ISP)からの指定に従っ てください。 通常は「自動」を選択します。

通常は「日動」を選択します。 MSS

有効を選択します。

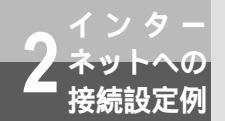

・パケットサイズ フレッツ・ADSLの場合は、「1414」 を半角数字で入力します。 接続タイプ

利用形態に合わせて選択します。 常時…常時接続します。

- 自動…パケットが発生したときに接続 します。無通信監視タイマで設定さ れた時間内にデータ通信がない場合 は切断します。最大接続時間で設定 された時間が経過したときは切断し ます。
- 手動…手動で接続します。接続操作は 「手動接続 / 手動切断」を参照して ください。
- 無通信監視タイマ

ー定時間データ通信が行われない場合、 切断を行います。設定される時間をプ ルダウンメニューから選択してくださ い。

無通信監視タイマは接続タイプが [常時]の場合、動作しません。 最大接続時間 接続時間を半角文字入力します。

7 [ISP (PPPoE#2)設定]を設定し、[NEXT]をクリックする [ISP (PPPoE#2)設定]で[無効]を 選択します。

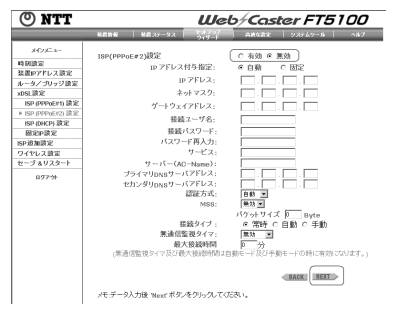

## **8**「ISP追加設定#1」を設定し、 「NEXT」をクリックする

設定項目で不明な点がある場合は3章の 「LANのデータ通信機能」の「マルチ NAT機能」を参照してください。

| 🔘 NTT          |                                                                                 | Web/C          | aster FT5100                                                                  |
|----------------|---------------------------------------------------------------------------------|----------------|-------------------------------------------------------------------------------|
|                | 秋田焼桜 秋田 ステー                                                                     | -9.2 1317 AR   | な歌史 システムツール ヘルフ                                                               |
| M2X=x-         | 159追加設定 #1                                                                      |                |                                                                               |
| 時刻設定           |                                                                                 |                |                                                                               |
| 装置P7Fレス決定      | NAT: 有効 M                                                                       |                |                                                                               |
| ルータ/ブリッジ設定     | IPマスカレード: 意知                                                                    |                |                                                                               |
| x05LI改定        | セッションタイマ                                                                        | 18 分           |                                                                               |
| ISP游加技定        | 変換対象 IPアF                                                                       | LA WANHED      | PEL/2_C 手動                                                                    |
| ▶ ISP183838381 | static recently.                                                                |                |                                                                               |
| 1512波加速3242    | 96761277707                                                                     | <u>7£0</u>     | <sup>@ +m</sup>                                                               |
| ワイヤレス議定        | 先則tp7                                                                           | FDA 192 168 1  | . P                                                                           |
| セーブ &リスタート     | 最終1P7                                                                           | プドレス 192 160 1 | . 254                                                                         |
| 877%           | 静的NAT: 報助<br>安美対象 IP7<br>現代107Fレフ<br>育師1番号 「王<br>21155<br>1<br>2<br>3<br>4<br>5 | EUX            | 2004 (col 100 100<br>10101102<br>10101103<br>10101104<br>10101105<br>10101105 |
|                | 静的10マスカレード:<br>変換対象10アドレス<br>変換対象プロトユ<br>ボート番号範囲<br>音談面音「王」                     |                | 7Fレス C 手動<br>                                                                 |
|                |                                                                                 |                | ]                                                                             |

NAT

有効にします。

IPマスカレード

- 有効にします。
- ・セッションタイマ
   IPマスカレードを使用する場合、IP
   アドレスの変更履歴を記憶させる時
   間を入力します。

(工場出荷時の設定は15分になって いますが、特に変更する必要はあり ません。)

・変換対象IPアドレス

WAN側IPアドレスを選択し、IPアド レスは空白にします。

- ・宛先IPアドレス
  - 手動を選択します。
- 先頭IPアドレス

IPアドレスの先頭アドレスを入力し

- ます。
- 最終IPアドレス
- IPアドレスの最終アドレスを入力し ます。

### 静的NAT

有効にします。

 ・変換対象IPアドレス プロバイダ(ISP)に提供されたIP アドレスのうち先頭から3番目のIP アドレス~最後から2番目のIPアド レスで登録を行います。

・宛先IPアドレス
 変換対象IPアドレスで入力したIPア
 ドレスと同じIPアドレスを入力します。

変換対象IPアドレスと宛先IPアドレスを入力して[追加]をクリックします。

# **9** [ISP追加設定#2]を入力し、 [NEXT]をクリックする

[無効]を選択します。

| 🔘 NTT            | Web/Caster FT5100                      |  |  |  |  |  |
|------------------|----------------------------------------|--|--|--|--|--|
|                  | ※武学師 米田ステータス 2017-7 高校な設定 システムツール ヘルブ  |  |  |  |  |  |
| *1775-1-         | 35P週加設第 #2                             |  |  |  |  |  |
| MARINAL CONTRACT |                                        |  |  |  |  |  |
| 装置P7Fレス設定        | NAT: MSb x                             |  |  |  |  |  |
| ルータ/プリッジ設定       | P7270-P: 140                           |  |  |  |  |  |
| x0SL設定           | セッションタイマ (5) カ                         |  |  |  |  |  |
| ISP:03x2000      | 東京村家FFFDス WWARRPFFDス 0 手術              |  |  |  |  |  |
| ISP381mB3201     | 898781-7 6 or 6 mm                     |  |  |  |  |  |
| ▶ ISP追加限定//2     | 4.007201.7                             |  |  |  |  |  |
| ワイヤレス設定          |                                        |  |  |  |  |  |
| セーブ&リスタート        |                                        |  |  |  |  |  |
| 077%             | 副的INAT: 展均 图                           |  |  |  |  |  |
|                  | 実験対象127Fレス                             |  |  |  |  |  |
|                  | 宛先19アドレス 通加                            |  |  |  |  |  |
|                  | P1株式な 三 単類                             |  |  |  |  |  |
|                  | 2385 実験HMPTYL2 RSPTYL2                 |  |  |  |  |  |
|                  |                                        |  |  |  |  |  |
|                  | 静的IPマスカレード 無効 国                        |  |  |  |  |  |
|                  | 実践対象IPアFレス C 干額                        |  |  |  |  |  |
|                  |                                        |  |  |  |  |  |
|                  | NSEP7FDX                               |  |  |  |  |  |
|                  |                                        |  |  |  |  |  |
|                  |                                        |  |  |  |  |  |
|                  |                                        |  |  |  |  |  |
|                  | TOBA YBORGALEY STALLEY YBORCHLAN SCARA |  |  |  |  |  |
|                  | PPPoE#2 接続ルール                          |  |  |  |  |  |
|                  | 退位元帥アドレス:                              |  |  |  |  |  |
|                  | 廃集IPアドレス                               |  |  |  |  |  |
|                  | UN 41201                               |  |  |  |  |  |
|                  | 宛先孝一十:                                 |  |  |  |  |  |
|                  | <ul> <li>「金田」</li> </ul>               |  |  |  |  |  |
|                  | BATH                                   |  |  |  |  |  |
|                  | Contra Land                            |  |  |  |  |  |
|                  | sモ:データ入力値 "Next" ボタンを知ったしてくだあい。        |  |  |  |  |  |
| I I              |                                        |  |  |  |  |  |

# **10** [ワイヤレス設定]を設定し、 [NEXT]をクリックする

無線設定の詳細設定については、3章の 「 L A N の デ − 夕 通 信 機 能 」 の 「IEEE802.11b無線LAN」および「無線 LAN設定(WEP/MACアドレスフィルタ 機能)」を参照して設定してください。 (☞P3-26)

| 💿 NTT      | Web/Caster FT5100                                              |
|------------|----------------------------------------------------------------|
|            | - 新芸教師   新芸スタータス   <sup>2004/97</sup> - 高速な設定   9237ム9ー路   へのブ |
| A4>A=3=    | ワイタレス要求                                                        |
| 時刻缺定       | ESSID FT5100-XXXXXX                                            |
| 装置中アドレス設定  | 70-F 4 + 2F 5510                                               |
| ルータ/ブリッジ設定 | Cam                                                            |
| xDSLL推定    | 0 mm                                                           |
| SP追加政定     | 2v28 7 💌                                                       |
| ワイヤレス設定    | WiP盘定: 無効 II                                                   |
| セーブ るリスタート | 8 キーワード入力                                                      |
| -          | 4-9-F                                                          |
|            | C 由第入力                                                         |
|            | Casca                                                          |
|            | @ HEX                                                          |
|            | 57e fik t −: 1 💌                                               |
|            | +-1:                                                           |
|            | 4 - z:                                                         |
|            | t - 3                                                          |
|            | 4 - 4:                                                         |
|            | ワイヤレスフィル分離定                                                    |
|            | E MARTIN AZZINA                                                |
|            | デフォルトMADPEL2フィルター C 敬意 - M 油油                                  |
|            | 994792E MAG 25 6.2                                             |
|            | <b>新新 新新</b>                                                   |
|            | 70 M Ho.                                                       |
|            | 8/02                                                           |
|            |                                                                |
|            | TACK NEXT                                                      |
|            |                                                                |

# 11 [Save & Restart]をクリック する

設定が保存されました。本商品が再起動 します。

| 🕑 NTT                                                                                                  | Web/Caster FT5100                                                                                                    |
|----------------------------------------------------------------------------------------------------|----------------------------------------------------------------------------------------------------|
|                                                                                                    | 第二次第三日                                                                                                    |
| Al>C.3-<br>時期後定<br>基面でPiと入設法<br>Aータイプリッジ表定<br>405(基定<br>PiPabagia<br>ワイヤレス設定<br>> セーブ & リスタート<br>89701 | E-7 (193-)<br>Re nortszerzytek<br>Re nortszerzytek<br>Constantioner (1990)<br>Re nortszerzytek<br>Re nortszerzytek<br>Re nortszerzyt |
| Countype, 1943                                                                                         |                                                                                                    |

保存中のWeb画面が表示されます。再起 動が終了すると自動的にトップ画面に戻 ります。

| 🖱 NTT        | Web/Caster FT5100                                   |
|--------------|-----------------------------------------------------|
|              | 業務部署 製品 27−9.2 (2007)2 高速位置定 9.273.9−6 へあ7<br>949-1 |
|              | ※回出法定会告告しています。<br>再創品が得了すると、このあームページは自動的にロードされます。   |
|              |                                                     |
|              |                                                     |
|              | しばらく市時ちください・・・・                                     |
| warane bilib |                                                     |

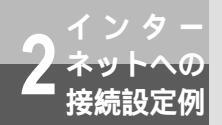

# 12 [Dグアウト] をクリックする

設定はこれで終了です。

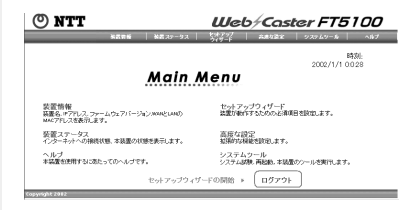

ログアウトの画面が表示された後にプラ ウザを終了するウインドウが表示されま す。

## **13** [はい] をクリックしてウインド ウを閉じる

| ログアウトに成功しました                                  |
|-----------------------------------------------|
| WebCuster FT5100を使用していただきありがとうございました          |
| Mocoof Branet Epison                          |
| クロアウは、表示中のいいパーラにお聞びらればとしています。<br>このウレアウ酸にはすか? |

## **DHCPクライアントモードでインターネット接続設定をする**

センター側から本商品のIPアドレスを自動で割り付けることができます。(DHCPクライアント)

- 1 メインメニューから「セットアッ プウィザード」をクリックする 設定Webへのアクセス方法は、P1-2 を参照してください。
- **2** 「時刻設定」を入力し、[NEXT] をクリックする

NTPサーバを使用する場合は、NTPサー バのIPアドレスを入力します。(《取扱 説明書)

NTPサーバを使用しない場合は空欄のま まにします。

| 🕐 NTT                    | Web/Caster FT5100      |                                                                |  |  |  |
|--------------------------|------------------------|----------------------------------------------------------------|--|--|--|
|                          | - 第四日前 - 第四日 - 19日     | - ビオフラ/ 高単な論家   システムツー島   ヘルフ<br>ウイザード - 高単な論家   システムツー島   ヘルフ |  |  |  |
| AC24-3**                 | 喻刻显定                   |                                                                |  |  |  |
| <ul> <li>時刻設定</li> </ul> |                        |                                                                |  |  |  |
| <b>装置P7ドレス設定</b>         | 77429MIP9-APECC        | ( eeee                                                         |  |  |  |
| ルータノブリッジ設定               |                        | 16日間時に開始しまず(第2)                                                |  |  |  |
| x05LL数定                  | PROVIDENTE # - APEL 2  |                                                                |  |  |  |
| ISP追加政定                  |                        |                                                                |  |  |  |
| ワイヤレス設定                  |                        | 100MALCHIPLE TOKE                                              |  |  |  |
| セージ ありスタート               |                        | NEXT                                                           |  |  |  |
| 87791                    | メモ データ入力後 "Next" ずないもク | Udutitas.                                                      |  |  |  |

3 IPアドレスを変更する場合は [装置IPアドレス設定]を設定す る

> パソコンのIPアドレスをDHCP取得(自 動でIPを取得)に設定している場合は、 IPアドレスを変更しないで [NEXT] をク リックします。

IPアドレスを変更する場合はIPアドレス、 ネットマスクを入力してから[NEXT] をクリックしてください。

工場出荷時は、本商品のIPアドレスは 「192.168.1.1」、ネットマスクは 「255.255.255.0」が登録されてい ます。

本商品のIPアドレスを変更した場合は、 設定終了後にパソコンのIPアドレスを 本商品と同じネットワーク番号にする 必要があります。

| 🕐 NTT         |             |                   | Web            | Casta  | er FT5 i | 00  |
|---------------|-------------|-------------------|----------------|--------|----------|-----|
|               | ****        | 第四ス7-2ス           | 54797<br>945-F | 38422X | 93749-6  | ^#7 |
| #d>#=3=       | 装置いアドレ      | 実験家               |                |        |          |     |
| 時刻缺定          | MEC.4000    | リアドレスとネットマン       | の資金            |        |          |     |
| ▶ 装置1977ドレス設定 |             |                   |                |        |          |     |
| ルータ/ブリッジ設定    |             | IP 7F L 2:        | 192 168        | .pp.   |          |     |
| xDSLL数定       |             |                   | 1              |        |          |     |
| ISP追加读定       |             | 45t 729:          | 255 255        | _pssp  |          |     |
| ワイヤレス設定       |             | UPwP 價值:          | 医効 回           |        |          |     |
| セーブ るリスタート    |             |                   |                |        |          |     |
| 89791         |             |                   |                | - BACK |          |     |
|               | x8: F= 23.5 | 58 'Next' #52/80' | わりしてくだめい。      |        |          |     |
|               |             |                   |                |        |          |     |
|               |             |                   |                |        |          |     |
|               |             |                   |                |        |          |     |
|               |             |                   |                |        |          |     |
|               |             |                   |                |        |          |     |

[ルータ / ブリッジ設定]を設定 し、[NEXT]をクリックする 「モード選択]で[ルータ]を選択します。

(次ページに続く)

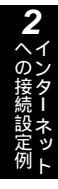

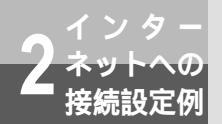

「 x D S L 設 定 1 を 設 定 し、 5 [NEXT]をクリックする 「サービスタイプ]で「DHCP]を選択し ます。 O NTT Web/Caster FT5100 or 150 メインズニコー 時間後定 装置がアドレス後定 ルータノブリック設定 ドロックの中心が入放定 SP のPP0602 後定 SP のPP0602 後定 SP のPP0602 後定 SP のP0602 後定 SP ののP0602 後定 SP のP0602 後定 SP のP0602 (SP 0 SP 0 SP サービスタイプ C PPPoE BACK メモ・データ入力後 West ボタンをクリックしてください。 [ISP(DHCP)設定]を設定し、 6 [NEXT]をクリックする を入力します。 O NTT Web/Caster FT5100 x62/53-TSP(DHCP) 即定 時刻設定 装置IPアドレス設定 ルータノブリッジ設定 xDSL設定 MACZEDZ; xDSL設定 ISP/PPPoE/1) 設定 ISP/PPPoE/2) 設定 > ISP (DHCP) 設定 國定P2設定 クライアントID: BACK 8500年30元 857週加設定 ワイヤレス設定 セージ ムリスタート メモ・データ入力後 West'ボタンをクリックしてください。 87721

> プロバイダ (ISP) にMACアドレスを登 録している場合は、そのMACアドレスを 入力してください。指定がない場合は空 白のままにしてください。

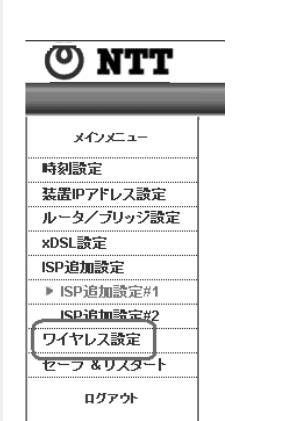

[メインメニュー]の[ワイヤレ

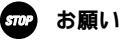

装置IPアドレス設定でIPアドレスを変更する場合は、必ずDHCPサーバの設定もIPアドレスに合わせて 変更してください。正しく設定しないと各パソコンが本商品と通信できなくなります。

# **8** [ワイヤレス設定]を設定し、 [NEXT]をクリックする

無線設定の詳細設定については、3章の 「 L A N の デ − 夕 通 信 機 能 」 の 「IEEE802.11b無線LAN」および「無線 LAN設定(WEP/MACアドレスフィルタ 機能)」を参照して設定してください。 (☞P3-26)

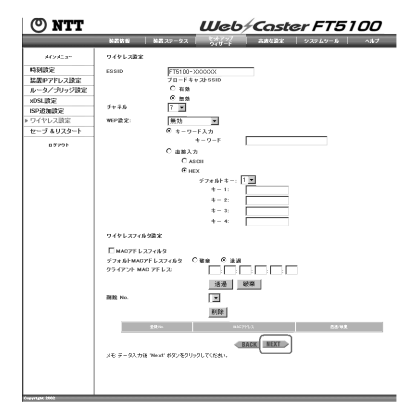

## [ Save & Restart ] をクリック する

9

設定が保存されました。本商品が再起動 します。

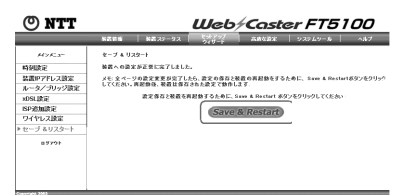

保存中のWeb画面が表示されます。再起 動が終了すると自動的にトップ画面に戻 ります。

| 🕐 NTT         | Web/Caster FT5100                                 |
|---------------|---------------------------------------------------|
|               | ※最新編   製品ステータス   セオブラブ   四次な設定 サステムサール ヘルフ        |
|               | 被害は違之を有意しています。<br>再該部分者すすうと、このホームページは自動時にロードされます。 |
|               |                                                   |
|               | しぼらくお内ちください・・・・                                   |
| Cappegne Mild |                                                   |

## 10 [ログアウト]をクリックする 設定はこれで終了です。

| () NTT                                                   | Web/Caster FT5100                                    |
|----------------------------------------------------------|------------------------------------------------------|
| 私営営新 福田ステータス                                             | <sup>80分292</sup>   高齢な設定   929ム9ール   ヘルプ<br>  94月-F |
|                                                          | 時刻:<br>2002/1/1 0.0.28                               |
| Main                                                     | Menu                                                 |
| 装置情報<br>装置名。マアドレス、ファームウェアパージョンメwwaとしゅの<br>MACアドレスを表示します。 | セットアップウィザード<br>装置が動作するための必須項目を設定します。                 |
| 装置ステータス<br>インターキットへの接続状態、本級量の状態を表示します。                   | 高度な設定<br>試験均衡能を設定します。                                |
| ヘルプ<br>本装置を使用すなごまたってのヘルプです。                              | システムツール<br>システム試験、再起動、本装置のウールを実行します。                 |
| セットアップウィ                                                 | ゲードの開始 » ログアウト                                       |

ログアウトの画面が表示された後にプラ ウザを終了するウインドウが表示されま す。

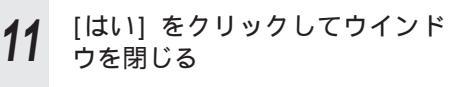

| ログアウトに成功しました                                                                                                |  |
|----------------------------------------------------------------------------------------------------|--|
| WebCaster FT5100素使用していただきありがとうございました                                                                        |  |
| Microsoft Internet Explorer                                                                                 |  |
| 00-01-000 - 56-00 - 00-02-000-000 - 00-02-000     00-01-000 - 00-02-00-000 - 00-00-00-00-00-00-00-00-00-00- |  |

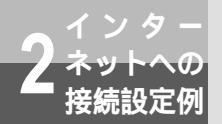

## ローカルルータモード(固定IP)でインターネット接続設定をする

センター側から本商品のIPアドレスを固定で割り付けることができます。

本商品と同じネットワーク番号にする

必要があります。

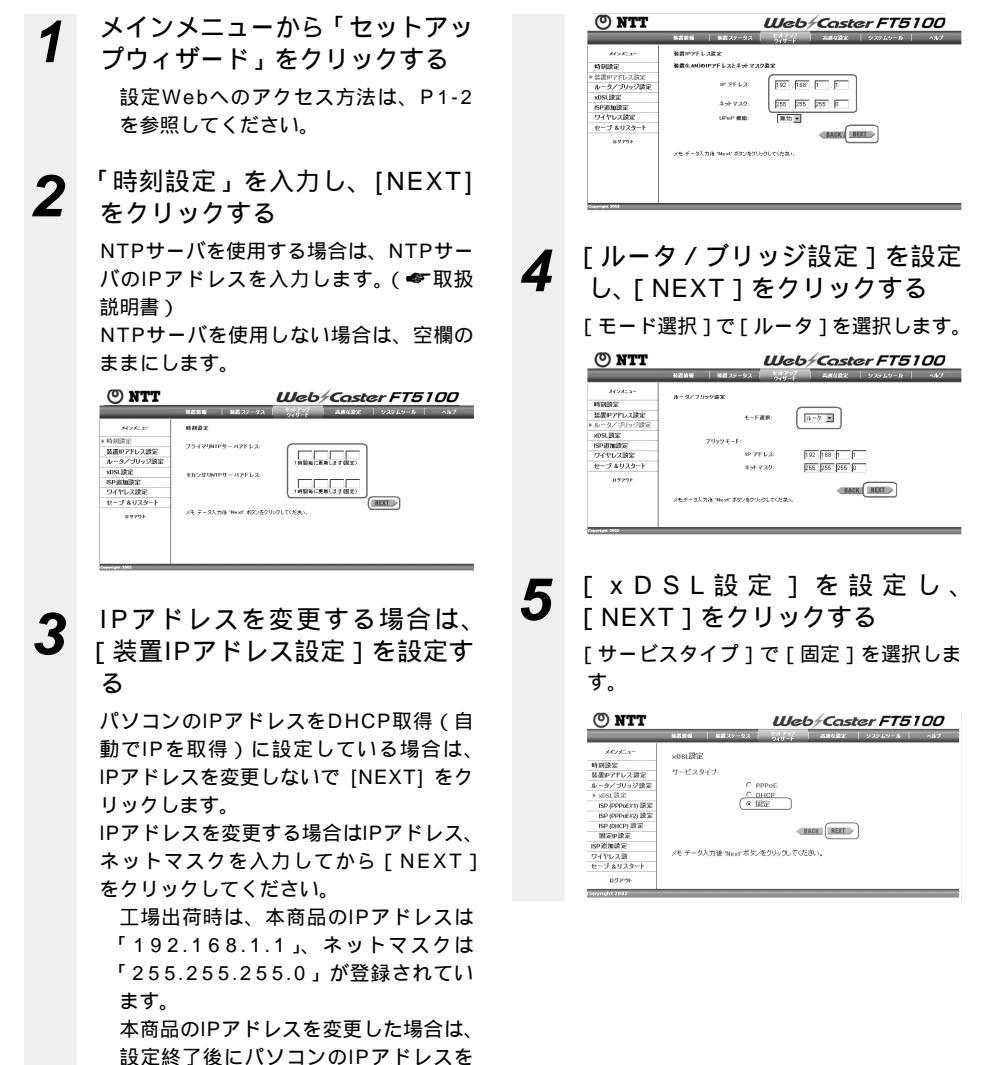

# **6** [固定IP設定]を設定し、 [NEXT]をクリックする

プロバイダ(ISP)から割り当てられた 各アドレスを入力します。

| 🖱 NTT                                                           |         |                           | Web                                               | ∕Caste | er FT5  | 00  |
|-----------------------------------------------------------------|---------|---------------------------|---------------------------------------------------|--------|---------|-----|
|                                                                 | NEEN    | 第二 37 - 22                | 247-1                                             | 58422  | 92749-6 | ^#7 |
| バンだユー<br>時刻設定<br>あータノブリッジ設定<br>お54.設定<br>お94.決定                 | B2B2    | махбалеруғь;<br>перебануы | 5 <b>0款</b> 充<br>(5あた)P7ドレス:                      |        |         |     |
| ISP (PPPoEX2) BOX<br>ISP (DACP) BOX<br>> BEXPERT:<br>ISP BRAINS |         | う<br>プライマリロ<br>セカンダリロ     | ネットマスク:<br>ートウェイアドレス:<br>NSサーバアドレス:<br>NSサーバアドレス: |        |         |     |
| ワイヤレス設定<br>セーブ &リスタート<br>89791                                  | メモダータルフ | alia meter afdotado.      | がしていまし                                            |        | BACK    |     |

ISPから割り当てられたIPアドレス プロバイダ (ISP) から割り当てられ た固定IPアドレスを入力します。 ネットマスク プロバイダ (ISP) から割り当てられ たサブネットマスクを入力します。 ゲートウェイアドレス プロバイダ (ISP) から割り当てられ たゲートウェイのIPアドレスを入力し ます。 プライマリDNSサーバアドレス プロバイダ(ISP)から割り当てられ たプライマリDNSサーバのIPアドレス を入力します。 セカンダリDNSサーバアドレス プロバイダ (ISP) から割り当てられ たセカンダリDNSサーバのIPアドレス を入力します。(空欄でもかまいませ h。)

## 7 [メインメニュー]の[ワイヤレ ス設定]をクリックする。

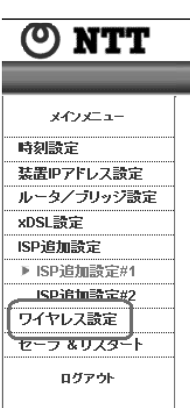

(次ページに続く)

### stop お願い

装置IPアドレス設定でIPアドレスを変更する場合は、必ずDHCPサーバの設定もIPアドレスに合わせて 変更してください。正しく設定しないと各パソコンが本商品と通信できなくなります。

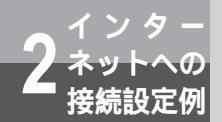

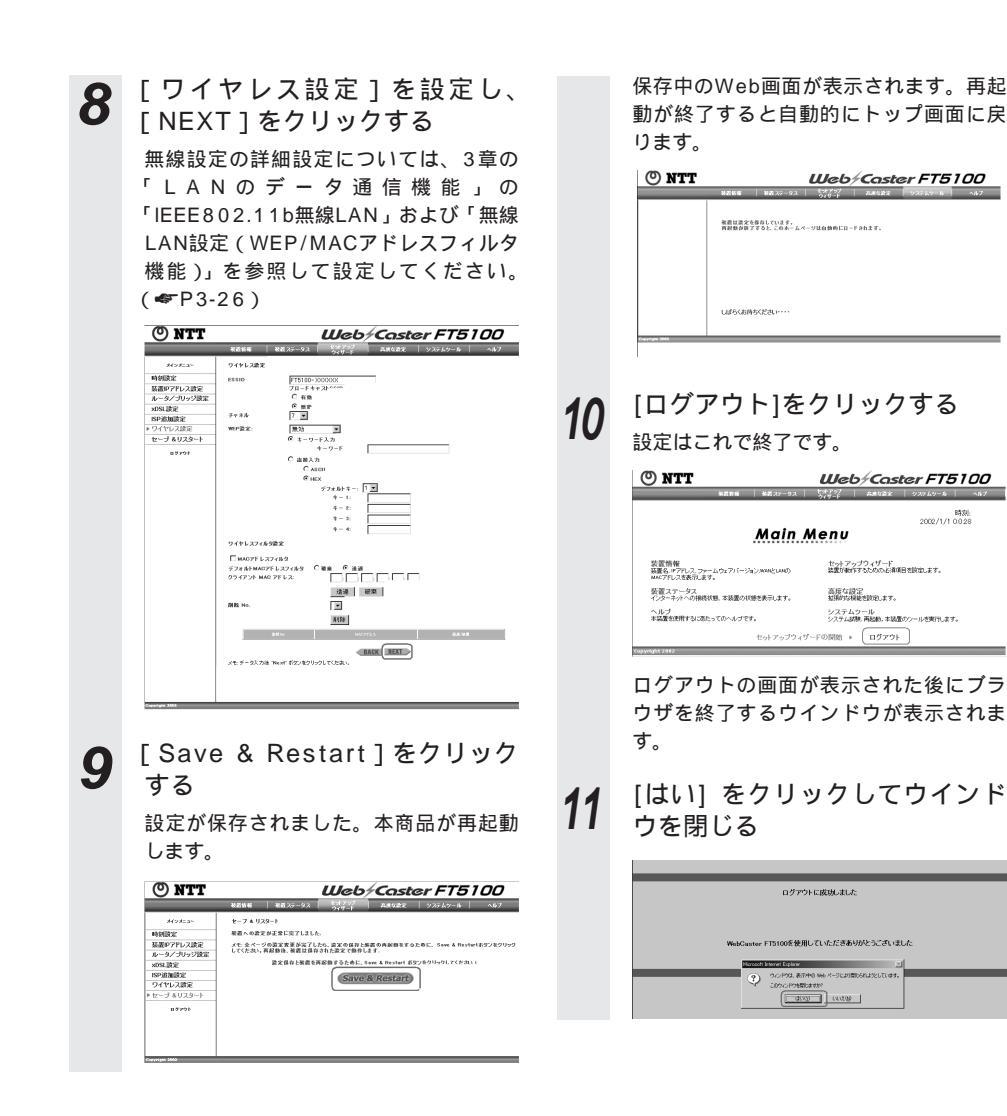

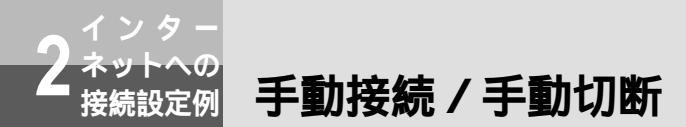

ISP設定(PPPoE接続)で接続タイプを手動に設定した場合、PPPoE接続/切 断が手動で行えます。(●P2-4、P2-12)

1 「装置ステータス」の[接続]または[切断]をクリックする

| 🖲 NTT   | Web/Caster FT5100                                                                        |
|---------|------------------------------------------------------------------------------------------|
|         | 秋首祭経 秋首25-92 <sup>七大プラブ</sup> 高県な設定 システムツール ヘルフ                                          |
| 842822- | 34歳2テータス<br>9444 (- 9 3-5)                                                               |
|         |                                                                                          |
|         | 1979 E 12:<br>91421 (00 1 1 2 2 0 0 0 1 1 2 1 0 0 1 5<br>1 4 M MAC 00 80 0 1 2 2 0 0 1 7 |
|         | 0400713.07<br>LANIP 102.161.1.0. IAACI 00.00.07.0843.A8                                  |

[接続]をクリックした場合、プラウザを 起動するとインターネットに接続するこ とができます。

[切断]をクリックした場合、インター ネット上のページを表示しようとしても 「ページを表示できません」のメッセージ が表示されます。

| 7. <del>*</del> * * * |
|-----------------------|
| 小兵等                   |
|                       |
|                       |
|                       |
|                       |
|                       |
|                       |
|                       |
|                       |
|                       |
|                       |
|                       |
|                       |
|                       |
|                       |
|                       |
|                       |
|                       |
|                       |
|                       |
|                       |
|                       |
|                       |
|                       |
|                       |
|                       |
|                       |
|                       |
|                       |
|                       |
|                       |
| 3                     |
| う                     |

| LANのデータ通信機能・・・・・・                           | ·· 3-2 |
|---------------------------------------------|--------|
| ワイヤレス設定・・・・・・・・・・・・                         | • 3-26 |
| 保守情報の表示・・・・・・・・・・・・・・・・・・・・・・・・・・・・・・・・・・・・ | 3-28   |
| ファイルとプリンタの共有・・・・・・                          | 3-30   |
| 無線HUBモードによる                                 |        |
| ネットワーク拡張・・・・・                               | 3-34   |
|                                             |        |

| ネットワーク拡張・・・・・・・・   | 3-34 |
|--------------------|------|
| 無線HUBモードの設定 ・・・・・・ | 3-35 |
| セキュリティの設定・・・・・     | 3-36 |

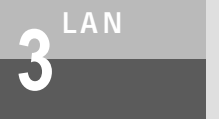

LAN**のデータ通信機能** 

#### \_ NAT**/**IP**マスカレード**

NAT(Network Address Translator)とは、インターネット上で使われる変換対象IPアドレス(インターネット上で1つしかないIPアドレス)を宛先IPアドレス(LANで任意に設定できる IPアドレス)に変換する機能です。IPマスカレードは、1つの変換対象IPアドレスを複数の宛先 IPアドレスに変換することができます。

### IPアドレス

IP(Internet Protocol)アドレスとは、ネットワーク上でパソコンを識別する番号です。 「192.168.1.1」のようにピリオドをはさんだ4個の数字(0~255)で表します。

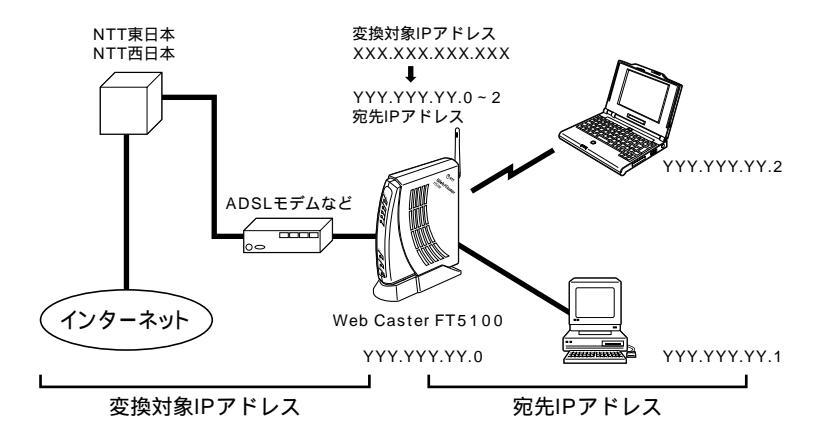

### NAT / IPマスカレードの追加設定

必要に応じてNATエントリ設定をすることで、インターネットゲームやストリーミングなどの外 部から直接アクセスが必要なアプリケーションを使用できます。

「ISP追加設定#1」は、PPPoE#1セッションもしくはDHCPモード、固定IPモードのNAT機能 について設定します。

「ISP追加設定#2」は、PPPoE#2セッションのNAT機能およびマルチセッション時の接続ルールについて設定します。

「ISP追加設定#1」/「ISP追加設定#2」では、NAT機能の基本設定のほかに次の項目の登録ができます。

静的NATエントリの登録

静的NATとは、外部からの特定の変換対象IPアドレス宛へのすべてのパケットを、指定した宛 先IPアドレスのPCに転送する機能です。

静的IPマスカレードエントリの登録

静的IPマスカレードとは、外部からの本商品のWAN側IPアドレス宛への特定のプロトコルポートのパケットを、指定した宛先IPアドレスのPCに転送する機能です。

💵 お知らせ

工場出荷時は、NAT機能は「有効」、IPマスカレードは「有効」、セッションタイマは15分に設定されて います。

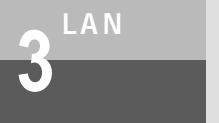

LAN**のデータ通信機能** 

### NAT/IPマスカレードの追加設定を変更するには

- 1 メインメニューの「セットアッ プウィザード」をクリックする 設定Webへのアクセス方法は、P1-2 を参照してください。
- 2 サイドメニューの「ISP追加設 定」をクリックする

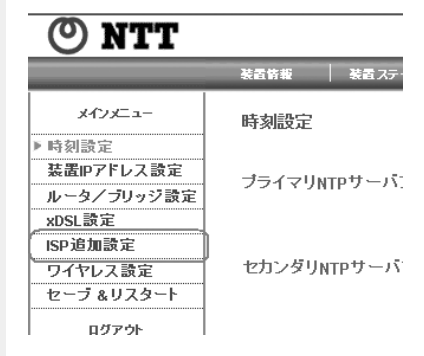

**3** [ISP追加設定#1]を設定し、 [NEXT]をクリックする

> 「ISP追加設定#1」では、PPPoE#1セッ ションもしくはDHCPモード、固定IP モードのNAT機能について設定します。

PPPoE#2セッションのNAT設定をす る場合は、メインメニューの「ISP追 加設定#2」をクリックして、「ISP追 加設定#2」のページを表示します。 (●「手順4「ISP追加設定#2」)

| O NTT                                                            |                                                                                                    | Web/Caster FT5100                                                                                                    |
|------------------------------------------------------------------|----------------------------------------------------------------------------------------------------|----------------------------------------------------------------------------------------------------|
|                                                                  | - 秋田武石   秋田スワータス                                                                                                    | 1942-97 - 本格な遊家   929-69-16   へあブ<br>ウィザート                                                                                                    |
| xf2xEx-<br>時刻設定<br>装置P7Fレス設定<br>ルータ/ブリッジ設定<br>x02.決定             | ISP追加設定 #1<br>NAT: 有効<br>(Pマスカレード: 有効 )<br>セッションタイマ 15 分<br>学術知知 いっていって                                                                                                    | 6 waa側to7F1/2 C 手動                                                                                                    |
| ISP 超測課定<br>▶ ISP 追加設定/1<br>ISP 追加設定/2<br>ワイヤレス設定<br>セーブ & リスタート | 実験科家IPアドレス<br>宛先IPアドレス<br>先頭IPアドレス<br>最終IPアドレス                                                                                                    |                                                                                                    |
| 8520                                                             | 静的NAT: 国地<br>空換対象IPアドレス<br>現先IPアドレス<br>発統番号 単 解除<br>Table Table Table                                                                                                    | нергунция в страна и страна и страна и страна и страна и страна и страна и страна и страна и страна и страна и<br>Нергунция в страна и страна и страна и страна и страна и страна и страна и страна и страна и страна и страна и с                                                                                                    |
|                                                                  | 普合(10マスカレード:         単気 室           支数対象(10アドレス         現代にアドレス           支数対象(201-20)         支援対象(201-20)           水一十番号新聞         高校協会           高校協会         工作(200-12) | ダ WANEHP7FLZ C ナ約     「     「     「     「     「     」     「     」     」     」     」     」     」     」     」     」     」     」     」     」     』     』     』     』     』     』     』     』     』     』     』     』     』     』     』     』     』     』     』     』     』     』     』     』     』     』     』     』     』     』     』     』     』     』     』     』     』     』     』     』     』     』     』     』     』     』     』     』     』     』     』     』     』     』     』     』     』     』     』     』     』     』     』     』     』     』     』     』     』     』     』     』     』     』     』     』     』     』     』     』     』     』      』     』      』      』      』      』      』      』      』      』      』      』      』      』      』      』      』      』      』      』      』      』      』      』      』      』      』      』      』      』      』      』      』      』      』      』      』      』      』      』      』      』      』      』      』      』      』      』      』      』      』      』      』      』      』      』      』      』      』      』      』      』      』      』      』      』      』      』      』      』      』      』      』      』      』      』      』      』      』      』      』      』      』      』      』      』      』      』      』      』      』      』      』      』      』      』      』      』      』      』      』      』      』      』      』      』      』      』      』      』      』      』      』      』      』      』      』      』      』      』      』      』      』      』      』      』      』      』      』      』      』      』      』      』      』      』      』      』      』      』      』      』      』      』      』      』      』      』      』      』      』      』      』      』      』      』      』      』      』      』      』      』      』      』      』      』      』      』      』      』      』      』      』      』      』      』      』      』      』      』      』      』      』      』      』      』      』      』      』      』      』      』      』      』      』      』      』      』      』      』      』 |

### [NAT機能]を設定する

NATを利用するには、[有効]を選択 します。

本商品をローカルルータとして利用す る場合は、[無効]を選択します。

工場出荷時は、[有効]が選択されて います。

本設定を[無効]に設定すると、複数台のパソコンで同時にインター ネットアクセスすることができなく なります。プロードバンド接続でイ ンターネットアクセスをする場合は、 本設定を[有効]にしてください。 「IPマスカレード」を設定する

IPマスカレードを利用するには、「IPマ

スカレード1で「有効1を選択します。

工場出荷時は、「有効」が選択されて

本設定を「無効」に設定すると、複

数台のパソコンで同時にインター

ネットアクセスすることができなく

なります。ブロードバンド接続でイ

ンターネットアクセスをする場合は、

本設定を「有効」にしてください。

セッションを保持する時間を1~

IPマスカレードを使用する場合、IPア

ドレスの変換履歴を記憶させる時間を

(工場出荷時の設定は15分になってい

ますが、特に変更する必要はありませ

アドレス変換の対象となるIPアドレス

本商品のWAN側に割り当てら

「手動」を選択した場合は、IPア

工場出荷時は、「WAN側IPアドレス」

特に必要がない限り、本設定は工場

出荷時から変更しないでください。

不適切な値に設定した場合、イン

ターネットアクセスが正常にできな

変換対象IPアドレスを手動で入力す

る場合、契約プロバイダ(ISP)か

ら通知されたIPアドレスを入力して

れたIPアドレスを使用します。

手動:任意のIPアドレスを使用します。

ドレスを入力します。

が選択されています。

くなる場合があります。

ください。

65535分の範囲で設定します。

います。

[セッションタイマ]

[変換対象IPアドレス]

WAN側IPアドレス:

入力します。

を指定します。

h。)

「宛先IPアドレス」

宛先IPアドレスの対象となるLAN側IP アドレスを指定します。

全て: すべての宛先IPアドレスをアド レス変換の対象とします。

手動:指定した宛先IPアドレスをアド レス変換の対象とします。[手動] を選択した場合は、アドレス変 換の対象とする宛先IPアドレス の範囲を入力します。

工場出荷時は、「すべて」が選択され ています。

[静的NAT]を設定する

静的NATを利用するには、[静的NAT] で「有効」を選択します。

- 工場出荷時は、「無効」が選択されて います。
- 静的NATエントリの追加

エントリを追加するには、変換対象IP アドレス、宛先IPアドレスを入力し、 [追加]をクリックします。登録された エントリは、静的NATテーブルに表示 されます。

工場出荷時は、エントリには何も登 録されていません。

変換対象IPアドレスには、契約プロ バイダ(ISP)から通知されたIPア ドレスを入力してください。

静的NATエントリの削除

エントリを削除するには、静的NAT テーブルの削除したいエントリの登録 No.を削除番号プルダウンメニューで指 定し、「削除」をクリックします。

「静的IPマスカレード」を設定する

静的IPマスカレードを利用するには、

[静的IPマスカレード]で[有効]を選 択します。

工場出荷時は、「無効」が選択されて います。

(次ページに続く)

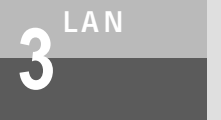

# LAN**のデータ通信機能**

静的IPマスカレードエントリの追加 エントリを追加するには、次の項目を 選択もしくは入力し、[追加]をクリッ クします。登録されたエントリは、静 的IPマスカレードテープルに表示され ます。

工場出荷時は、エントリには何も登 録されていません。

[変換対象IPアドレス]

アドレス変換対象のIPアドレスを指定 します。

- WAN側IPアドレス: 本商品のWAN側に割り当てら れたIPアドレスを変換対象とし ます。
- 手動:任意のIPアドレスを変換対象と します。[手動]を選択した場合 は、IPアドレスを入力します。

通常は、[WAN側IPアドレス]を指 定します。

[ 宛先IPアドレス ]

変換したパケットを転送するIPアドレ スを入力します。

- [変換対象プロトコルタイプ]
- 変換対象のプロトコルを指定します。
- TCP:TCPパケットを変換対象とします。
- UDP:UDPパケットを変換対象とし ます。
- [ポート番号範囲]

[変換対象プロトコル]で指定したプロ トコルのポート番号を1~65535の範 囲で入力します。

静的IPマスカレードエントリの削除 エントリを削除するには、静的IPマス カレードテーブルの削除したいエント リの登録No.を[削除番号]プルダウン メニューから選択し、[削除]をクリッ クします。

## **4** [ISP追加設定#2]を設定し、 [NEXT]をクリックする

[ISP追加設定#2]では、PPPoE#2セ ッションのNAT機能について設定しま す。

このページの設定方法については、手順 3の[ISP追加設定#1]を参照してくだ さい。

PPPoE#2セッションを利用しない場合 は、NAT機能を無効に設定して手順5へ 進んでください。

5 サイドメニューの「セーブ&リ スタート」をクリックし、画面 に従って設定を保存する

🕐 NTT

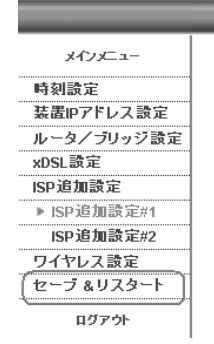

## DHCP**サーバ機能**

DHCP (Dynamic Host Configuration Protocol) サーバ機能とは、LANポートのパソコン が起動すると、その都度、IPアドレスなどのネットワーク利用に必要な設定情報を、Web Caster FT5100から各パソコンに自動的に割り当てる機能です。これにより、各パソコンでネ ットワークの詳細な設定を行わなくても、LANやインターネットに接続することができます。

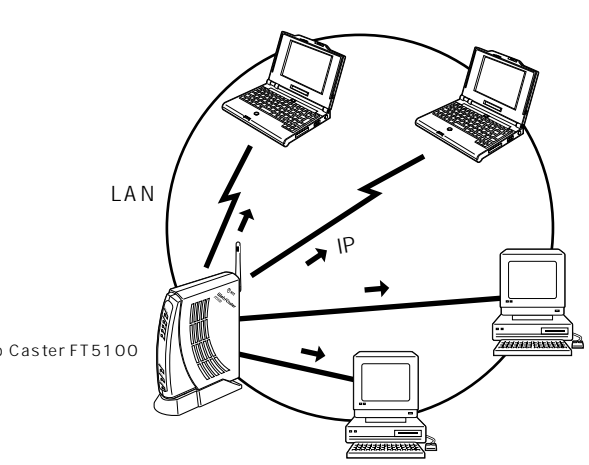

Web Caster FT5100

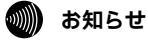

工場出荷時は、DHCPサーバ機能は「有効」に設定されています。

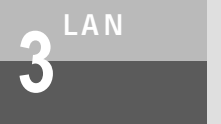

LAN**のデータ通信機能** 

DHCPサーバを設定する

| 1 | メインメニューの「高度な設定」<br>をクリックする                                                                                                    |
|---|----------------------------------------------------------------------------------------------------|
|   | とアプラフラフロ<br>設定Webへのアクセス方法は、P1-2を<br>参照してください。                                                                                        |
| 2 | 「DHCPサーバ設定」を設定し、<br>[設定]をクリックする                                                                                                    |
|   | NTT Web/Caster FT5100                                                                                                    |
|   | 株式市         株式・コンゴン         しまた・コンゴン         しまた・コンゴン         しまた・コンゴン         しまた・コンゴン         ・・・・・・・・・・・・・・・・・・・・・・・・・・・・・・・・・・・・ |
|   | E2:299                                                                                                    |
|   | メモグーカ入功後 法定: 657-4511-521 でしたおい                                                                                                    |
|   | DHCPサーバ機能<br>DHCPサーバ機能を有効にする場合に                                                                                                    |
|   | は、チェックボックスを選択してくだ<br>さい。                                                                                                    |
|   | 工場出荷時は [有効]になってい<br>ます。                                                                                                    |
|   | IPアドレスプール範囲                                                                                                    |
|   | DHCPサーバが割り当てることのでき<br>るIPアドレスの範囲を設定します。                                                                                              |
|   | ゲートウェイアドレス<br>パソコンに通知するゲートウェイアド<br>してた50字にます                                                                                         |
|   | ドメイン名                                                                                                    |
|   | ハソコンに通知するドメイン名を設定<br>します。<br>リース時間                                                                                                   |
|   | ン ハベリョ<br>DHCPで割りふられたIPアドレスを                                                                                                    |
|   | リース9 6時间を設定します。工場出<br>荷時は4320分(3日間)に設定され<br>ています。                                                                                    |

DNSサーバアドレス

パソコンに通知するDNSサーバアドレ

- スを設定します。
- ・プライマリ
- プライマリDNSサーバアドレスを設 定します。
- ・セカンダリ
- セカンダリDNSサーバアドレスを設 定します。
- プロードバンド接続時にはプライマ リDNSサーバアドレスを必ず設定し てください。セカンダリDNSサーバ アドレスを省略した時はパソコンに セカンダリDNSサーバアドレスを通 知しません。
- WINSサーバアドレス

パソコンに通知するWINS (Windows Internet Name Service) サーバアド レスを設定することができます。

> 省略時にはパソコンにWINSサー バアドレスを通知しません。

> WINSサーバが設置されていない 場合には、プライマリ/セカンダ リともに設定しないでください。

- ・プライマリ プライマリWINSサーバアドレスを 設定します。
- ・セカンダリ セカンダリWINSサーバアドレスを 設定します。
- 予約IPアドレス

特定のパソコンに固定のIPアドレスを 割り当てる場合に、エントリを登録し ます。

- ・予約IPアドレスエントリの追加
   以下の項目を入力して、[追加]をク
   リックします。
- MACアドレス
  - パソコンのMACアドレスを設定し ます。

IPアドレス パソコンに割り当てるIPアドレス を設定します。 予約可能エントリ数:最大128エ ントリ 工場出荷時は、エントリには何も 登録されていません。

エントリを削除するには、削除した いエントリの登録No.を[削除番号] プルダウンメニューで指定し、[削除] をクリックします。

セットアップウィザードをクリ ックする。サイドメニューの 「セーブ&リスタート」をクリッ クし、画面に従って保存する

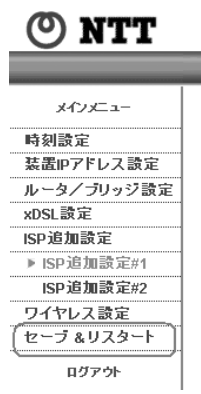

3

**う** L A N 機能を使

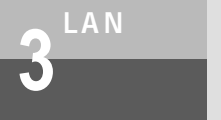

LAN**のデータ通信機能** 

## Proxy DNS機能

接続先(プロバイダ)のDNSサーバへのIPアドレスの問い合わせをWeb Caster FT5100が自 動的にコントロールします。この機能により、各パソコンでDNSサーバを設定する必要がありま せん。

DNS(Domain Name System)サーバ DNSサーバは、ホームページのURLやメールアドレスに使われているドメイン名(ntt.co.jp など)のIPアドレス(グローバルアドレス)が何番であるかという情報を管理しているサーバ です。DNSサーバを利用することにより、IPアドレスを意識しなくてもURLやメールアドレス の指定だけでホームページを閲覧したりメールを送信することができます。

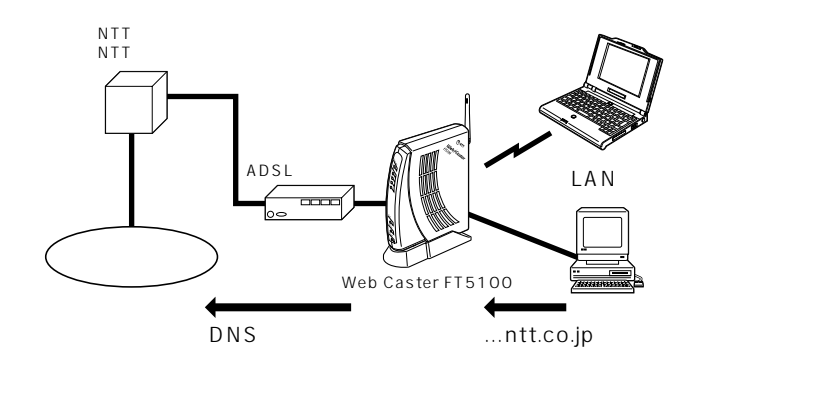

# 仮想サーバ機能(DMZ)

仮想サーバ機能は、LANに接続されている特定のホストを、インターネットへの公開サーバにす ることができます。インターネットに公開するサーバをLANに設置する場合に有効な機能です。 仮想サーバ機能は、インターネットから本商品の変換対象IPアドレス宛に届いたパケットのうち、 転送する宛先ホストが不明のパケットを、公開サーバに設定したホストに転送します。 公開サーバ以外のホストからも同時にインターネットアクセスが可能です。

### 仮想サーバを設定する

| 1 | メインメニューの「高度な設定」<br>をクリックする |
|---|----------------------------|
|   | 設定Webへのアクセス方法は、P1-2        |

を参照してください。

サイドメニューの「仮想サーバ 2 設定」をクリックする

### **IP Address Lease** DNSサーバアドレス ブライマリ

(次ページに続く)

開始 終了

### の お知らせ

仮想サーバ機能を利用するには、IPマスカレード機能を有効にしておく必要があります。 公開サーバとして利用するホストは、インターネットから直接アクセス可能になります。

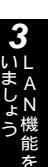

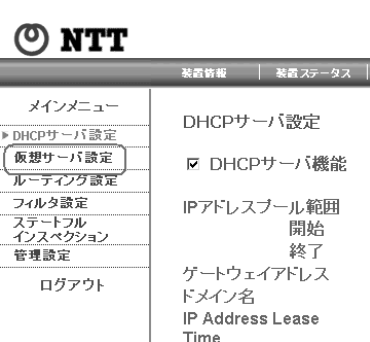

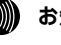
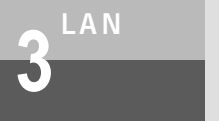

LAN**のデータ通信機能** 

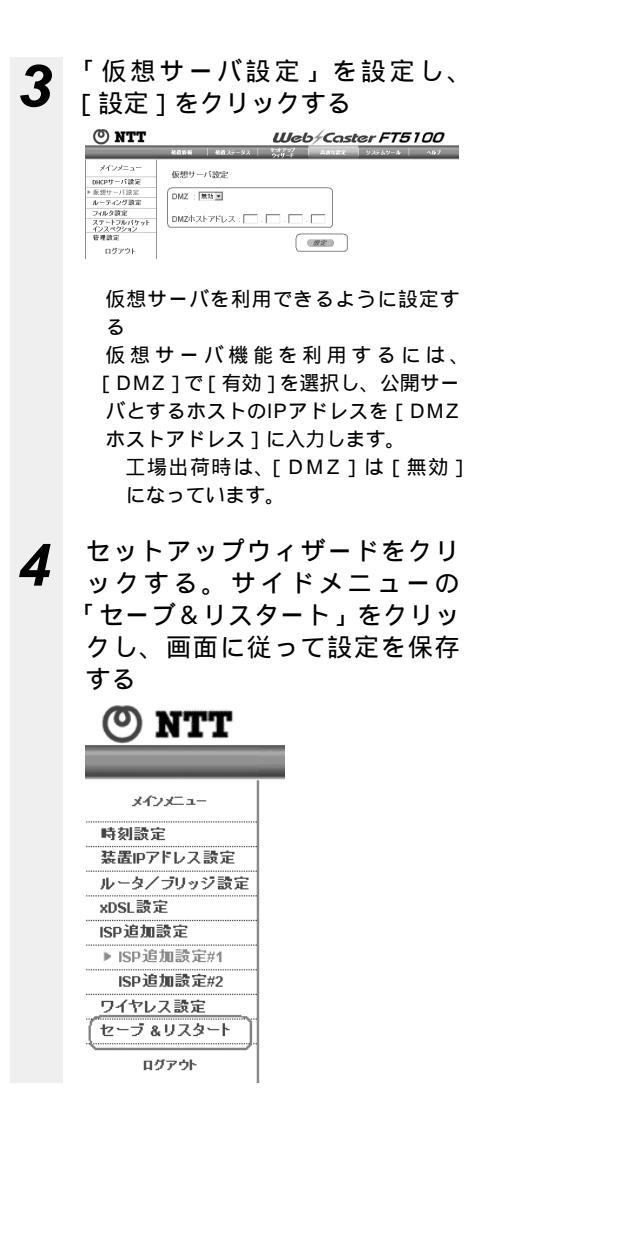

# ● L A N 機能を使

# Windows<sup>®</sup> Messengerを使う(UPnP機能)

Windows<sup>®</sup> Messengerは、Windows<sup>®</sup> XPに標準装備されている音声チャット、ビデオチャットなどを行うアプリケーションです。本製品を使ったインターネット接続環境でWindows<sup>®</sup> Messengerを使うことができるホストは、以下のいずれかの条件を満たすものに限られます。

unnumbered PPPoE接続で、グローバルIPアドレスを付与されたホスト(& P2-9) 静的NATで1つのグローバルIPアドレスをアドレス変換されたホスト(& P2-13) Universal Plug and Play (UPnP)機能に対応したOSを持つホスト

本項では、 の「Universal Plug and Play (UPnP)機能に対応したOSを持つホスト」で Windows<sup>®</sup> Messengerを利用する場合の設定について説明します。

については、ここで説明する設定をすることなくWindows® Messengerを利用することが できます。ただし、一部の機能が利用できない場合があります。

Universal Plug and Play (UPnP)機能

Universal Plug and Play (UPnP) 機能は、TCP/IP や HTTP、XML などオープンで標準のプ ロトコルを使用し、ネットワークプリンタ、インターネットゲートウェイ、家電製品などネットワ ークデバイスやサービスの検出と制御を可能にするものです。(Microsoft®ホームページより抜 粋)

UPnP機能に対応したOS

現在(2002年10月)UPnP機能に対応したOSは以下のとおりです。

- Windows® XP
- Windows® Me

UPnP機能を利用できるアプリケーション

- ・Windows<sup>®</sup> Messenger version 4.6以降
- ・MSN Messenger version 4.6以降

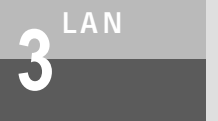

LAN**のデータ通信機能** 

#### 利用できるMessengerの機能

以下の表に、UPnP機能を使って利用できるWindows® Messenger、MSN Messengerの機 能をまとめます。

| Messenger機能 | Windows<br>Messenger | MSN<br>Messenger | 備考                                                         |
|-------------|----------------------|------------------|------------------------------------------------------------|
| インスタントメッセージ |                      |                  |                                                            |
| 音声チャット      |                      |                  | パソコンのほかにマイク、スピーカ( ヘッドセッ<br>ト ) が必要になります。                   |
| ビデオチャット     |                      | -                | パソコンのほかにマイク、スピーカ( ヘッドセッ<br>ト )、カメラが必要になります。                |
| 電話をかける      |                      |                  | この機能を利用するには、「.NET Voice<br>Services」プロバイダとの契約が必要になり<br>ます。 |
| ファイルの送受信    |                      |                  |                                                            |
| アプリケーション共有  |                      | -                |                                                            |
| ホワイトボード     |                      | -                |                                                            |
| リモートアシスタンス  |                      | -                |                                                            |

:利用可能、 - :機能なし

次頁以降で下記の内容について説明します。

- ・本商品のUniversal Plug and Play(UPnP)機能を設定する(☞P3-15)
- ・Windows® XPでUniversal Plug and Play(UPnP)機能を利用できるようにする ( #P3-16 )
- ・Windows® MeでUniversal Plug and Play(UPnP)機能を利用できるようにする(#P3-17)

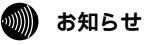

工場出荷時は、Universal Plug and Play(UPnP)機能は「無効」になっています。 Windows<sup>®</sup> Messenger、MSN Messengerの使い方については、各アプリケーションのヘルプなど を参照してください。

# 本商品のUniversal Plug and Play (UPnP)機能を設定する

- メインメニューの「セットアッ プウィザード」をクリックする 設定Webへのアクセス方法は、P1-2を 参照してください。
- 2 サイドメニューの「装置IPアド レス設定」をクリックする

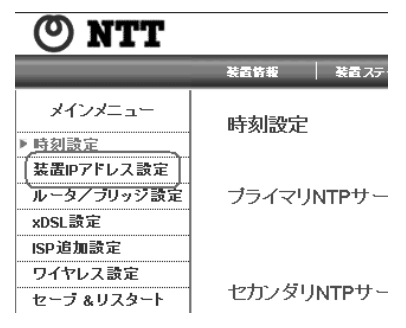

#### **3** [UPnP機能]を設定し、[NEXT] をクリックする

UPnP機能を利用するには、[UPnP機能] で[有効(PPPoE#1優先)]または[有 効(PPPoE#2優先)]を選択します。 2つのPPPoEが[有効]となっている場 合は、どちらのPPPoEでUPnP機能を利 用するかを選択できます。

工場出荷時は、[無効]が選択されて います。

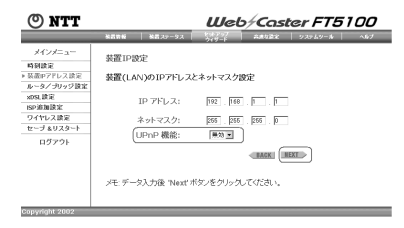

4 サイドメニューの「セーブ&リ スタート」をクリックし、画面 に従って設定を保存する

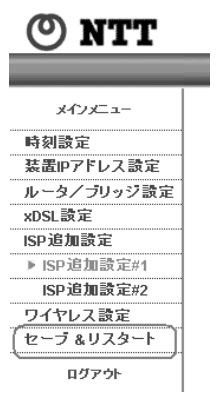

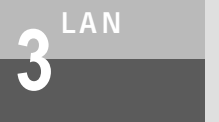

LAN**のデータ通信機能** 

Windows® XPでUniversal Plug and Play(UPnP)機能を利用できるようにする Windows Updateによりすべての更新を実行します。

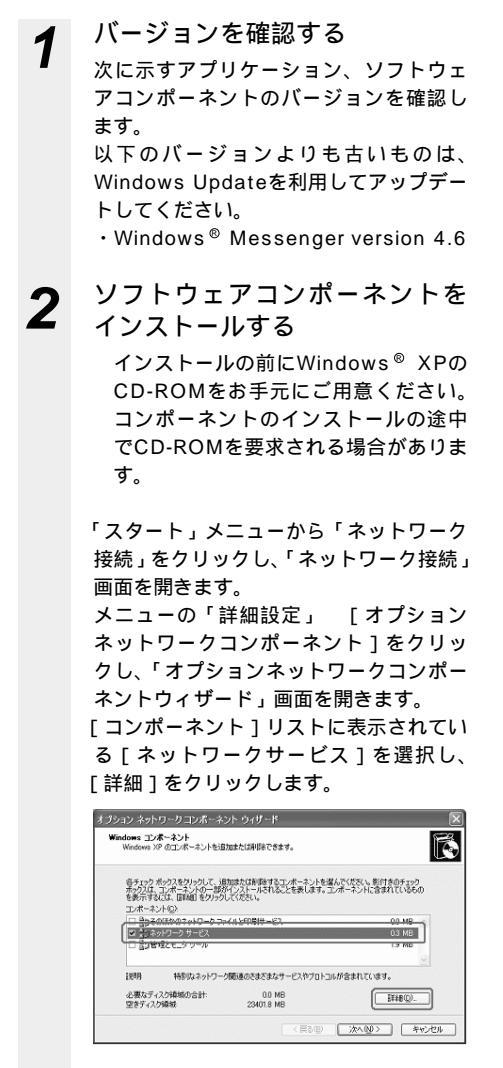

[ネットワークサービスのサプコンポーネ ント]リストの[ユニバーサルプラグア ンドプレイ]のチェックボックスをチェ ックし、[OK]をクリックします。

| 各チェック ボックスをクリックして、<br>ボックスは、コンボーネントの一部<br>を表示するのは、同時期 をクリッ | 追加はたは削除するコンボーネントを<br>防バレストールされることを美します。<br>り、バイださい。 | 躍んでくだだい。影付きのチェック<br>コンボーネントに含まれているもの |
|------------------------------------------------------------|-----------------------------------------------------|--------------------------------------|
| ネットワーク サービス のサブコン                                          | ポーネントロン                                             | 0.0 MB                               |
| 💌 🚽 ユニバーサル ブラグ アン                                          | ボラレイ                                                | 02 MB                                |
|                                                            |                                                     |                                      |
| 1009 IV41-50                                               | ユニバーサル ブラダ アンド プレイ デノ                               | 行スの検出や利润をします。                        |

以上でソフトウェアコンポーネントのイ ンストールは完了です。 Windows® MeでUniversal Plug and Play(UPnP)機能を利用できるようにする Windows Updateによりすべての更新を実行します。

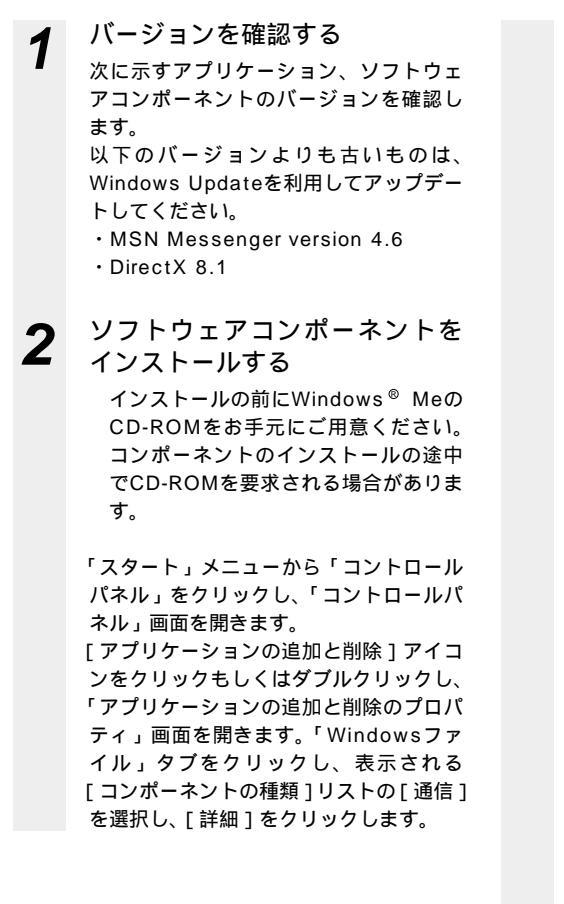

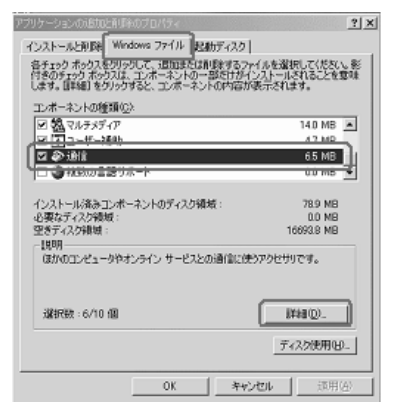

「通信」画面の[コンポーネントの種類] リストの[ユニバーサルプラグアンドプ レイ]のチェックボックスをチェックし、 [OK]をクリックします。

| 通信                                                                                                    | ×                                                        |
|----------------------------------------------------------------------------------------------------|----------------------------------------------------------|
| コンボーネントをインストールするには、コンボーネントの子<br>(花さい、インストールしないコンボーネントのチェック ボック<br>きのボックスは、コンボーネントの一部だけがインストール<br>コンボーネントの一覧を表示するには、国際編訂をクリックリ | たっクボックスをオンにして<br>ジスはオンにします。影行<br>5れることを意味します。<br>してください。 |
| コンボーネントの種類(2):                                                                                                    |                                                          |
| 図 回 ダイヤルアップ ネットワーク                                                                                                    | 0.0 MB 💻                                                 |
| 三三 窓 ハイパーターミナル                                                                                                    | 0.9 MB                                                   |
| 🖬 🛛 ユニバーサル ブラヴ アンド ブレイ                                                                                                    | 0.4 MB                                                   |
| □ □ □ 仮想プライベート ネットワーク                                                                                                    | 0.0 MB 💌                                                 |
| インストール済みエンボーネントのディスク領域:<br>必要なディスク領域:<br>1998                                                                                 | 78.9 MB<br>0.0 MB<br>16695.5 MB                          |
| ユニバーサル ブラヴ アンド ブレイを使用すると、Wind<br>の間で、シームレスな接続や通信が可能になります。                                                                     | ows と高梯能装置と                                              |
|                                                                                                    | II48(D).                                                 |
| OK                                                                                                    | <u>キャンセル</u>                                             |
|                                                                                                    |                                                          |

以上でソフトウェアコンポーネントのイ ンストールは完了です。

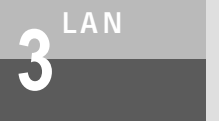

LAN**のデータ通信機能** 

# スタティックルーティング

本商品をローカルルータとして使用する場合、直接つながっていないネットワークへのルーティ ング情報を登録する必要があります。

ルーティング情報の管理方法には、次の2種類があります。

・スタティックルーティング

・ダイナミックルーティング

ここでは、スタティックルーティングの設定について説明します。 ダイナミックルーティングについては、「ダイナミックルーティング」を参照してください。

スタティックルーティングを設定する

1 メインメニューの「高度な設定」 をクリックする

> 設定Webへのアクセス方法は、P1-2を 参照してください。

2 サイドメニューの「ルーティン グ設定」をクリックする

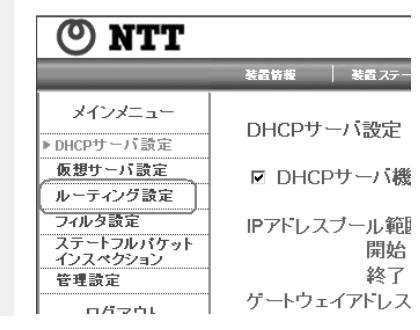

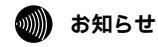

工場出荷時は、スタティックルーティングエントリは登録されていません。

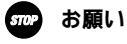

誤ったルート情報を登録した場合、正常に通信できない場合があります。

[スタティックルーティングテー ブル]を設定し、[設定]をク リックする

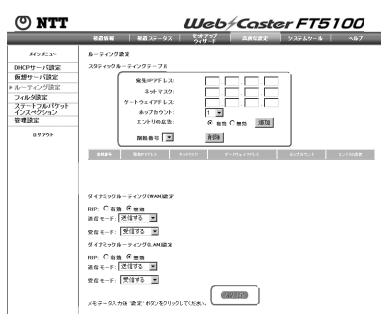

スタティックルーティングエントリの 追加

以下の項目を選択もしくは入力して、[追加]をクリックします。登録されたエントリは、スタティックルーティングテーブルに表示されます。

工場出荷時は、エントリには何も登 録されていません。 登録できるスタティックルーティン グエントリは、16エントリです。 「宛先IPアドレス1

登録するネットワークルートの宛先IPア ドレスを入力します。

[ネットマスク]

登録するネットワークルートのネットマ スクを入力します。

[ゲートウェイアドレス] 登録するネットワークルートへのホップ 先であるゲートウェイ(ルータ)のIPア ドレスを入力します。 [ホップカウント]

登録するネットワークルートのホップカ ウントをプルダウンメニューから選択し ます。

選択範囲:1~15

到達可能なネットワークルートのホ ップカウントは、1~15までを選択 します。

[エントリの広告]

登録するネットワークルートをダイナミックルーティングで他のルータに広告す

- るか否かを選択します。
  - 有効:登録するネットワークルートを 広告します。
- 無効:登録するネットワークルートを 広告しません。
- 4 セットアップウィザードをクリ ックする。サイドメニューの 「セーブ&リスタート」をクリッ クし、画面に従って設定を保存 する

() NTT

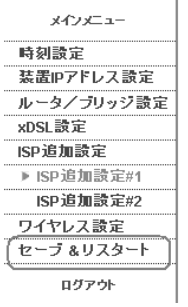

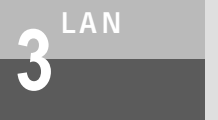

LAN**のデータ通信機能** 

# ダイナミックルーティング

本商品は、ダイナミックルーティングとしてRIPv1プロトコルをサポートしています。本機能を 利用することにより隣接ルータとの間でルーティング情報を交換することができます。他のルー タの障害などによるルート変更にダイナミックに対応することができます。 また、本機能はLAN、WANの両ポートでサポートしています。 ここでは、ダイナミックルーティングの設定について説明します。

#### ダイナミックルーティングを設定する

| 1 | メインメニューの「高度な設定」 |
|---|-----------------|
|   | をクリックする         |

設定Webへのアクセス方法は、P1-2 を参照してください。 2 サイドメニューの「ルーティン グ設定」をクリックする

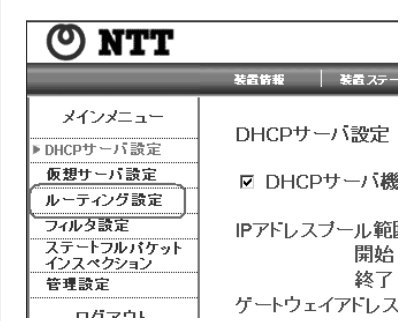

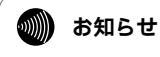

工場出荷時は、ダイナミックルーティングは「無効」になっています。

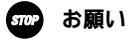

インターネット接続する場合は、WANポートのダイナミックルーティングは「無効」にしてください。

[ダイナミックルーティング設 定]を設定し、[設定]をクリッ クする

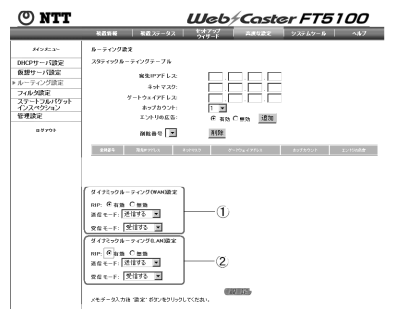

ダイナミックルーティング(WAN)設定 WANポートでダイナミックルーティン グを利用するには、[RIP]で[有効] を選択します。

工場出荷時は、WANポートのダイ ナミックルーティングは[無効] になっています。

インターネット接続する場合は、 [無効]にしてください。

[送信モード]

本商品が記憶しているルーティング情 報をWANポートに送信するかを選択し ます。

送信する:ルーティング情報を送信 します。

送信しない:ルーティング情報を送 信しません。

[受信モード]

- WANポートで受信したルーティング情報を記憶するかを選択します。
  - 受信する:ルーティング情報を記憶 します。
  - 受信しない:ルーティング情報を記 憶しません。

ダイナミックルーティング(LAN)設定 LANポートでダイナミックルーティン グを利用するには、[RIP]で[有効] を選択します。

工場出荷時は、LANポートのダイ ナミックルーティングは[無効] になっています。

[送信モード]

本商品が記憶しているルーティング情 報をLANポートに送信するかを選択し ます。

- 送信する : ルーティング情報を送信 します。
- 送信しない:ルーティング情報を送 信しません。

#### [受信モード]

- LANポートで受信したルーティング情報を記憶するかを選択します。
- 受信する:ルーティング情報を記憶 します。 受信しない:ルーティング情報を記
  - 受信しない:ルーティング情報を記 憶しません。
- 4 セットアップウィザードをクリ ックする。サイドメニューの 「セーブ&リスタート」をクリッ クし、画面に従って設定を保存 する

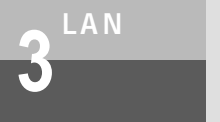

LAN**のデータ通信機能** 

# ゙゚パケットフィルタ

TCPやUDPのサービス(WWWブラウジングなど)を決定するポート番号とパソコンやサーバに より割り振られたIPアドレスを組み合わせて、IPパケットを透過/破棄するための機能です。こ の機能によって、不必要なIPパケットの送受信を制限することができます。

パケットフィルタを設定する

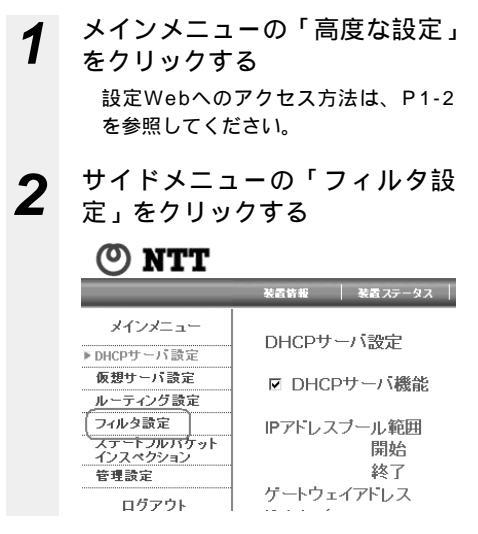

**3** [LANフィルタ設定]を設定し、 [設定]をクリックする

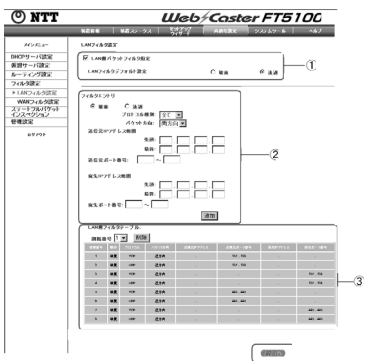

パケットフィルタを利用できるように 設定する

LANパケットフィルタを利用するには、 [LAN側パケットフィルタ指定]のチェッ クボックスをチェックします。

[LANフィルタデフォルト設定]の[破 棄]と[透過]のいずれかをクリックしま す。

- 破棄:フィルタエントリに一致しな い送受信パケットを破棄しま す。
- 透過:フィルタエントリに一致しな い送受信パケットを通過させ ます。

フィルタエントリの追加 以下の項目をクリックもしくは入力し て、「追加」をクリックします。登録さ れたエントリは、LAN側フィルタテー ブルに表示されます。 登録できるLANフィルタエントリ は、32エントリです。 フィルタエントリ...[破棄][透過]のいず れかをクリックします。 破棄:フィルタエントリに一致した パケットを破棄します。 透過:フィルタエントリに一致した パケットを通過させます。 プロトコル種別…プルダウンメニュー からフィルタ対象とするパケット のプロトコルをクリックします。 全て: すべてのプロトコルパケット をフィルタ対象として扱いま す。 TCP:TCPパケットをフィルタ対象 として扱います。 UDP:UDPパケットをフィルタ対 象として扱います。 ICMP:ICMPパケットをフィルタ対 象として扱います。 パケット方向…プルダウンメニューか らフィルタ対象とするパケットの 方向をクリックします。 両方向:LANへの送信パケット、

- LANからの受信パケットを ともにフィルタ対象として 扱います。 順方向:LANへの送信パケットを
- フィルタ対象として扱います。

- 逆方向:LANからの受信パケットを フィルタ対象として扱いま す。
- 送信元IPアドレス範囲…フィルタ対象 とするパケットの送信元IPアドレ スの範囲を指定します。

設定範囲:

- 0.0.0.0~255.255.255.255 省略時:すべてのアドレスをフィル 夕対象として扱います。
- 送信元ポート番号…フィルタ対象とす るパケットの送信元ポート番号の 範囲を指定します。
  - 設定範囲:0~65535
  - 省略時:すべてのポート番号をフィ ルタ対象として扱います。
    - プロトコルとして [TCP][UDP] をクリックした場合のみに有効で す。
- 宛先IPアドレス範囲…フィルタ対象と するパケットの宛先IPアドレスの 範囲を指定します。

設定範囲:

- 0.0.0.0~255.255.255.255 省略時:すべてのアドレスをフィル 夕対象として扱います。
- 宛先ポート番号…フィルタ対象とする パケットの宛先ポート番号の範囲 を指定します。
  - 設定範囲:0~65535
  - 省略時:すべてのポート番号をフィ ルタ対象として扱います。
    - プロトコルとして [TCP][UDP] をクリックした場合にのみ有効で す。

(次ページに続く)

#### お知らせ

「LANパケットフィルタ設定」で、すべての送受信パケットを破棄するように設定した場合でも、設定 Webへのアクセスは可能です。

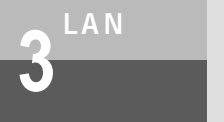

Δ

# LAN**のデータ通信機能**

フィルタエントリの削除 エントリを削除するには、[LAN側フィ ルタテーブル]の削除したいエントリ の登録No.を[削除番号]プルダウンメ ニューで指定し、[削除]をクリックし ます。

サイドメニューの「WANフィル 夕設定」をクリックする

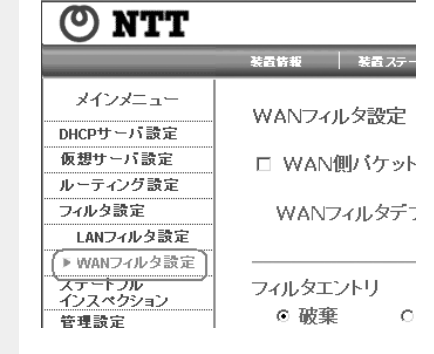

#### **5** [WANフィルタ設定]を設定し、 [設定]をクリックする

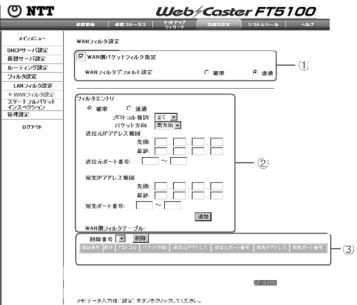

パケットフィルタを利用できるように 設定する

WANパケットフィルタを利用するに は、[WAN側パケットフィルタ指定] のチェックボックスをチェックします。 [WANフィルタデフォルト設定]の [破棄]と[透過]のいずれかをクリッ クします。

- 破棄:フィルタエントリに一致しな い送受信パケットを破棄しま す。
- 透過:フィルタエントリに一致しな い送受信パケットを通過させ ます。
- フィルタエントリの追加

以下の項目をクリックもしくは入力し て、[追加]をクリックします。登録さ れたエントリは、WAN側フィルタテー プルに表示されます。

- 登録できるWANフィルタエントリ は、32エントリです。
- フィルタエントリ...[破棄][透過]の いずれかをクリックします。
  - 破棄:フィルタエントリに一致した パケットを破棄します。
  - 透過:フィルタエントリに一致した パケットを通過させます。
- プロトコル種別…プルダウンメニュー からフィルタ対象とするパケット のプロトコルをクリックします。
  - 全て:すべてのプロトコルパケット をフィルタ対象として扱いま す。
  - TCP:TCPパケットをフィルタ対象 として扱います。
  - UDP:UDPパケットをフィルタ対 象として扱います。
  - ICMP:ICMPパケットをフィルタ対 象として扱います。

- パケット方向…プルダウンメニューか らフィルタ対象とするパケットの 方向をクリックします。
  - 両方向:WANへの送信パケット、 WANからの受信パケットを ともにフィルタ対象として 扱います。
  - 順方向:WANへの送信パケットを フィルタ対象として扱いま す。
  - 逆方向:WANからの受信パケットを フィルタ対象として扱いま す。
- 送信元IPアドレス範囲…フィルタ対象 とするパケットの送信元IPアドレ スの範囲を指定します。
  - 設定範囲:
  - 0.0.0.0~255.255.255.255 省略時:すべてのアドレスをフィル
  - タ対象として扱います。
- 送信元ポート番号…フィルタ対象とす るパケットの送信元ポート番号の 範囲を指定します。
  - 設定範囲:0~65535
  - 省略時:すべてのポート番号をフィ ルタ対象として扱います。 プロトコルとして[TCP][UDP] をクリックした場合にのみ有効で す。
- 宛先IPアドレス範囲…フィルタ対象と するパケットの宛先IPアドレスの 範囲を指定します。

設定範囲:

- 0.0.0.0~255.255.255.255 省略時:すべてのアドレスをフィル 夕対象として扱います。
- 宛先ポート番号…フィルタ対象とする パケットの宛先ポート番号の範囲 を指定します。
  - 設定範囲:0~65535

省略時:すべてのポート番号をフィ ルタ対象として扱います。 プロトコルとして[TCP][UDP] をクリックした場合にのみ有効で す。

フィルタエントリの削除

エントリを削除するには、[WAN側 フィルタテーブル]の削除したいエン トリの登録No.を[削除番号]プルダウ ンメニューで指定し、[削除]をクリッ クします。

セットアップウィザードをクリ ックする。サイドメニューの 「セーブ&リスタート」をクリッ クし、画面に従って設定を保存 する

o ntt メインメニュー 時刻設定 装置IPアドレス設定 ルータ/ブリッジ設定 xDSL設定 ISP追加設定 ▶ ISP追加設定#1 ISP追加設定#2 ワイヤレス設定 セーブ & リスタート ログアウト

6

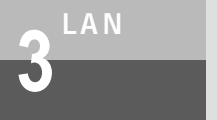

# ワイヤレス設定

# 

Web Caster FT5100が提供する無線LANは、IEEE802.11bに準拠しており、有線LAN (Ethernet)と比べても遜色のない高速データ通信が可能です。

#### 増設可能なステーション数

Web Caster FT5100に接続できるステーション数は32台までです。

10台以下でのご利用を推奨します。

# 無線LAN設定(WEP/MACアドレスフィルタ機能)

Web Caster FT5100の無線部の設定を行います。無線LANステーションを使用する場合には、 外部からの不正アクセスを防ぐため、セキュリティ(ネットワーク名/MACアドレスによる接続 制限/暗号化)を設定することをお勧めします。

- **1** メインメニューの「セットアッ プウィザード」をクリックする
- 2 サイドメニューの「ワイヤレス 設定」をクリックする

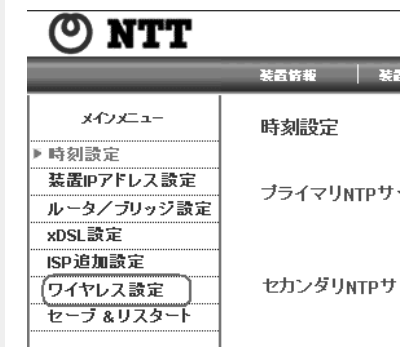

💵 お知らせ

IEEE802.11bは、無線LANの規格です。データの伝送速度、通信方式、通信データの構造など、無線 LAN通信を標準化するための規格が決められています。

| 💿 NTT                                                                                                    | Web/Caster FT5100                                                                                                    |
|----------------------------------------------------------------------------------------------------|----------------------------------------------------------------------------------------------------|
|                                                                                                    | ※若装板 秋道 25-92 25-57 高速な激化 925-57-6 へのブ                                                                                                    |
| の         NTT           メビッニュー         単原語           単原語         第二次・シーンジョン           メビッション         シーンジョンジョン           メビッション         シーンジョン           ボーン         シーンジョン           ボーン         シーンジョン           ボーン         シーン           ボーン         シーン           ボーン         シーン           ボーン         シーン           ボーン         シーン           ボーン         エージャン | Ubb/ Caster FT5100           Attac         407           Ortuzat         Attac         407           Ortuzat         Image: Status         Image: Status         1           Status         Image: Status         Image: Status         Image: Status         Image: Status           Status         Image: Status         Image: Status |
|                                                                                                    | (P NA07FL23469)<br>(72x61NA07FL23469 C## 6 ## (8)                                                                                                    |
|                                                                                                    | P3イアンド MAC アドレス: 13項 福東 9                                                                                                    |
|                                                                                                    |                                                                                                    |
|                                                                                                    |                                                                                                    |
|                                                                                                    | ッモ:データ入力後 "Next" ボタンを知ったして(ださい。                                                                                                    |

無線ネットワーク名を入力します。無線 LANステーションを登録する際は、無線 LANステーションのSSID設定部分にこれと 同じネットワーク名を入力してください。

SSIDが不明なステーションからのSSID検 索に応答しない様にする設定です。[有効] を選択すると、不特定の相手からESSIDを 検索されて、不正アクセスされる可能性があ りますので、ご注意ください。工場出荷時は [無効]になっています。

電波干渉がある場合に、使用する無線チャネ ル番号を変更してください。

暗号化を行う場合、64 bit、128 bitを選 択します。( 項のキーワード入力を選択す る場合は、64 bitを選択してください。)

WEPキーの入力方法を選択します。キーワー ド入力を選択するとキーワードによりWEP キーが生成されます。直接入力を選択すると 4つのキーを直接入力することができます。

直接入力を選択した場合、[ASCII]か [HEX](16進数)かを選択します。

使用する暗号化キー番号を下の暗号化キー欄の1番~4番から選択してください。選択する番号にはあらかじめ暗号化キーを入力しておいてください。

次に暗号化キーを入力します。WEP設定で 64 bitを選択し、[ASCII]を選択した場合は 英数字5桁を入力し、[HEX]を選択した場 合は16進数10桁を入力します。WEPキー で128 bitを選択し、[ASCII]を選択した 場合は英数字13桁を入力し、[HEX]を選 択した場合は16進数26桁を入力します。

MACアドレスにより接続制限を行う場合は チェックします。

登録するMACアドレス以外のMACアドレス からの接続を選択します。[透過]を選択す ると登録されていないMACアドレスの接続 を許可し、[破棄]を選択すると接続を拒否 します。

接続制限するMACアドレスを登録します。 MACアドレスを入力後、[透過]をクリック すると登録したMACアドレスからの接続が 許可されます。[破棄]をクリックすると登 録したMACアドレスからの接続が破棄され ます。

登録されているMACアドレスの一覧です。 登録内容を削除したい場合は、削除する番号 を選び、[削除]をクリックします。

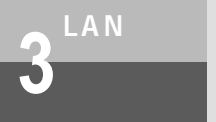

# 保守情報の表示

Web Caster FT5100では設定Webで各種ログ情報を表示することができます。保 守情報を表示する機能には以下の機能があります。

- ・アクセスログ
- ・ルーティングテーブル
- ・ARPテーブル
- ・NATテーブル

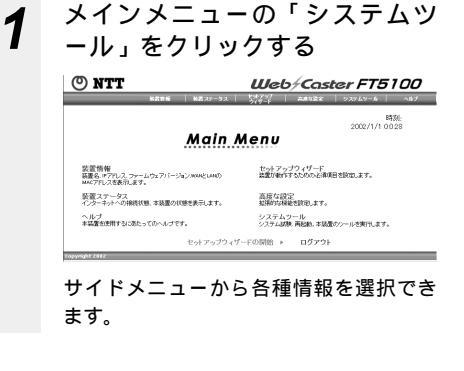

# システムログ機能

システムログ機能は、ログ情報をsyslogプロトコルのメッセージにより、ログサーバに通知する 機能です。ログサーバでは、受信したメッセージを保存することができます。本機能を利用する ことにより、複数のWeb Caster FT5100のログ情報を1台のログサーバ上で監視管理すること ができます。

ログサーバでは、下記に紹介するsyslogプロトコルに対応したアプリケーションを使用します。

syslogプロトコル

syslogプロトコルはRFC3164で標準化されているイベントメッセージプロトコルです。も ともとはUNIX系のOSのシステム運用や管理で使われてきましたが、最近ではさまざまな組み 込み機器システムでも使われています。

ログサーバで使用するアプリケーション

UNIX系OS syslogd Windows系OS いくつかのフリーウェア/シェアウェアがあります。 フリーウェア/シェアウェアサイトなどで検索してください。

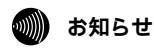

工場出荷時は、システムログ機能は「無効」になっています。

#### システムログ機能を設定する

をクリックする

1

メインメニューの「高度な設定」

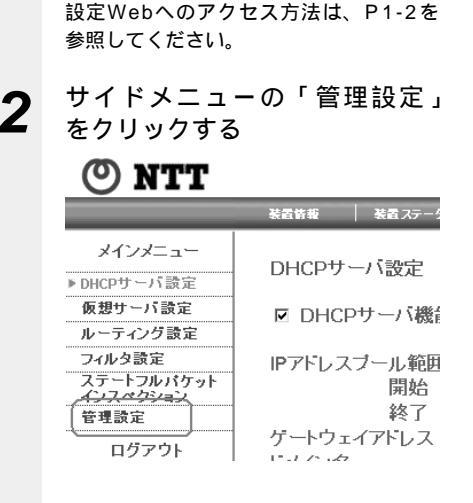

# [システムログ]を設定する

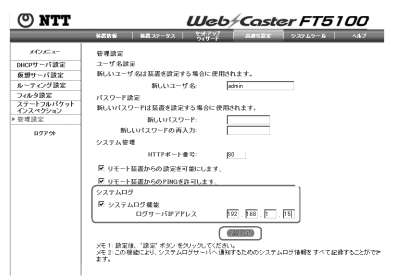

システムログ機能を利用できるように 設定する

システムログ機能を利用するには、[シ ステムログ機能]のチェックボックス をチェックし、本商品からシステムロ グを送信するサーバのIPアドレスを [ログサーバIPアドレス]に入力します。 工場出荷時は、[システムログ機能] はチェックされていません。

セットアップウィザードをクリ ックする。サイドメニューの 「セーブ&リスタート」をクリッ クし、画面に従って設定を保存 する

| <b>NIL</b>  |
|-------------|
|             |
| *1772       |
| 時刻設定        |
| 装置IPアドレス設定  |
| ルータ/ブリッジ設定  |
| xDSL設定      |
| ISP追加設定     |
| ▶ ISP追加設定#1 |
| ISP追加設定#2   |
| ワイヤレス設定     |
| (セーブ &リスタート |
| ログアウト       |

4

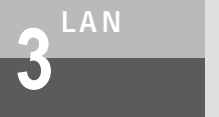

ファイルとプリンタの共有

#### \_\_\_\_\_\_ LAN**を使ったファイルとプリンタの共有**

Web Caster FT5100に接続されたパソコンどうしでは、ファイルのやりとりをしたり、他のパ ソコンに接続されているプリンタを利用することができます。

ファイルとプリンタ共有の利用例(サーバとクライアント)

ファイルやプリンタを提供する側のパソコンをサーバ、提供されたファイルやプリンタを利用 する側のパソコンをクライアントと呼びます。Web Caster FT5100に接続されたすべての パソコンを、サーバとしてもクライアントとしても利用することができます。 クライアントからサーバに対して、次のような利用ができます。

- ・クライアントからサーバのファイルを開く
- ・クライアントが、サーバのファイルを自分のハードディスクにコピーする
- ・クライアントからサーバに接続されているプリンタで印刷する

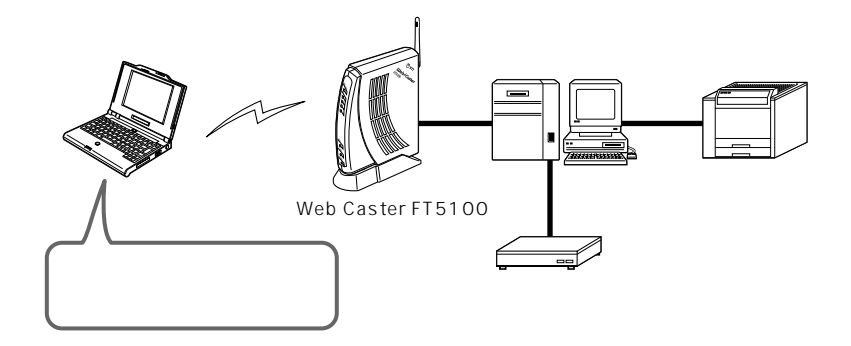

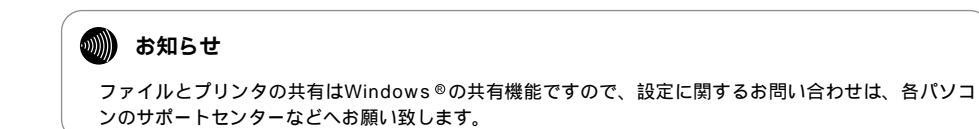

# LANに接続するための準備

LANに接続する前に、それぞれのパソコンで以下の ~

ネットワークコンポーネントの確認

Windows®のネットワークコンポーネントとして、 以下のものがインストールされているか確認しま す。

- ・Microsoftネットワーククライアント (Windows® XP、Windows® 2000は 「Microsoftネットワーク用クライアント」)
- ・TCP/IP(Windows<sup>®</sup> XP、Windows<sup>®</sup> 2000は「インターネットプロトコル (TCP/IP)」)
- ・Microsoftネットワーク共有サービス (Windows® XP、Windows® 2000は 「Microsoftネットワーク用ファイルとプリン 夕共有」)

の準備を行ってください。

画面はWindows® Meの例です

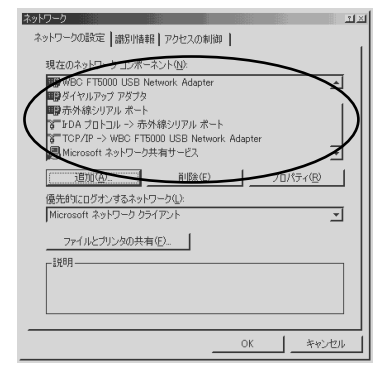

ネットワークコンポーネントが1つでも不足している場合は、Windows®の「ヘルプ」 (Windows® XPの場合は「ヘルプとサポート」)を参照して追加してください。

Windows<sup>®</sup> Me、Windows<sup>®</sup> 98の場合の確認操作 「スタート」ボタン 「設定」 「コントロールパネル」のクリック

[ネットワーク]アイコンのダブルクリック

「優先的にログオンするネットワーク」は、「Microsoftネットワーククライアント」にしてく ださい。

Windows<sup>®</sup> 2000の場合の確認操作 「スタート」ボタン 「設定」 「ネットワークとダイヤルアップ接続」をクリック

[ローカルエリア接続]アイコンのダブルクリック

[プロパティ]のクリック

#### stop お願い

Windows® Meの場合は、ホームネットワークウィザードは使わないでください。インターネット接続 できなくなります。

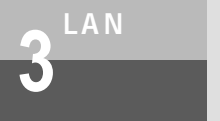

ファイルとプリンタの共有

Windows® XPの場合の確認操作

「スタート」ボタン 「コントロールパネル」をクリック

「ネットワークとインターネット接続」をクリック

「ネットワーク接続」をクリック

[ローカルエリア接続]アイコンをダブルクリック

[プロパティ]をクリック

コンピュータ名 / ワークグループ名の設定

コンピュータ名は、ネットワーク上でパソコンを識別するための名前です。半角英数字を使い、 各パソコンで別々の名前をつけます。また、ファイルやプリンタを共有しあうパソコンは、ネ ットワーク内のワークグループ名を同じにする必要があります。

「識別情報」タブで設定します。

| ネットワーク  |                           |                                |                          |                          |                   | ĩ× |
|---------|---------------------------|--------------------------------|--------------------------|--------------------------|-------------------|----|
| ネットワークの | )設定 識別!                   | 青報 アクセス(                       | の制御                      |                          |                   | 1  |
|         | 次の情報は<br>す。このコン<br>ュータについ | ネットワーク上<br>シュータの名前と<br>ての簡単な説明 | でコンピュー<br>分開するり<br>施入力して | タを識別す<br>ークグループ<br>ください。 | らために使われ<br>名、およびコ | ほパ |
| בשעב    | ·夕名( <u>C</u> ):          | CLIEN                          | т                        |                          | $\geq$            |    |
| ワークグル   | レープ ( <u>0</u> ):         | Боно                           |                          |                          |                   | /  |
| בשעב    | 夕の説明(M):                  |                                |                          |                          | ~                 |    |
|         |                           |                                |                          |                          |                   |    |
|         |                           |                                |                          |                          |                   |    |
|         |                           |                                |                          |                          |                   |    |
|         |                           |                                |                          |                          |                   |    |
|         |                           |                                |                          | ОК                       | キャンセ              | n  |

# ファイルとプリンタを共有する

#### フォルダやプリンタに共有を設定する(サーバ)

ファイルやプリンタを共有するには、サーバのパソコンで以下の

「Microsoftネットワーク共有サービス」 Windows® XP、Windows® 2000の場合は 「Microsoftネットワーク用ファイルとプリンタ 共有」

サーバとするパソコンには、「Microsoftネットワ ーク共有サービス」というネットワークコンポー ネントをインストールします。

[優先的にログオンするネットワーク]は、 [Microsoftネットワーククライアント]にしま す。

「フォルダの共有設定」または「プリンタの共有 設定」

共有させたいファイルが保存されているフォルダ に対して共有を設定します。また、プリンタに 対して共有を設定すると、クライアントから利 用できるようになります。

画面はフォルダの共有設定の例です。共有した いフォルダのアイコンを右クリックして[共有] を選択すると表示されます。

#### 

OK キャンセル 適用(A)

ネットワークの設定 識別情報 アクセスの制御

現在のネットワーク コンポーネント(N):

■第WBC FT5000 USB Network Adapter ■第ダイヤルアップ アダブタ ■第示外線シリアル ポート 第一120A プロトコル -> 赤外線シリアル ポート ぎ TOP/IP -> WBC FT5000 USB Network Adapter

Microsoft ネットワーク共有サービス

ンするネットワーク(L)

削除(<u>E</u>)

\_1¥88

パスワード

読み取り専用アクセス用(E):

の操作を行ってください。

プロパティ(R)

共有フォルダや共有プリンタを利用する(クライアント)

サーバでフォルダやプリンタに共有が設定されていると、クライアント側からは、以下の手順で サーバの共有フォルダや共有プリンタに接続できます。

- 1 デスクトップの[マイネットワーク]アイコンをダブルクリックする LANに接続されているパソコンのアイコンが表示されます。
- 利用したいパソコンのアイコンをダブルクリックする

共有が設定されているフォルダやプリンタのアイコンが表示されます。

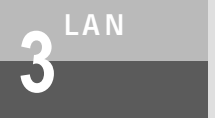

# 無線HUBモードによるネットワーク拡張

Web Caster FT5100では、無線HUB(ハブ)モードを利用して、下記のような構成でネットワークを拡張できます。設置方法は、下の図にもとづいて説明します。

ルータタイプのブロードバンドモデムに無線アクセスポイントを追加する

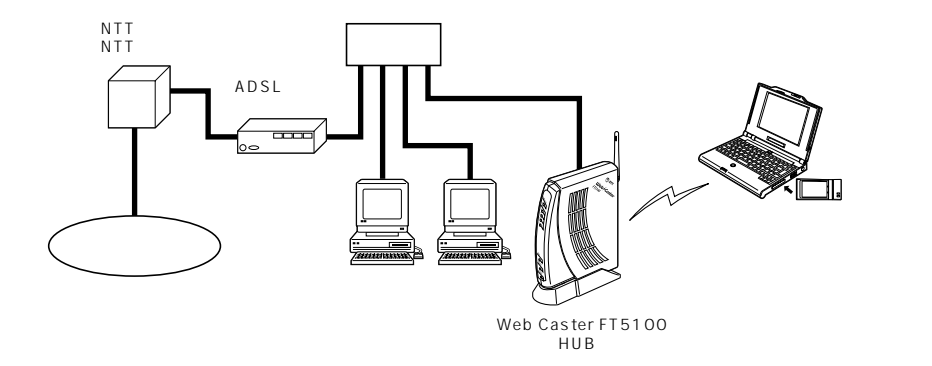

ワンポイント

ローカルルータモードでお使いになるには ADSLモデム内蔵ルータなどに直接LANケーブルでWeb Caster FT5100(無線HUBモード)を接続する こともできます。

#### 💵 お知らせ

無線ローミングは、同一ネットワークに存在するWeb Caster FT5100間でのみ行うことが可能です。 ネットワーク名およびネットワークアドレス(サブネット)の異なるネットワーク間では、ローミング を行うことができません。 ネットワークを構成するために必要なハブやLANケーブル(ストレート)は、お客様でご用意ください。

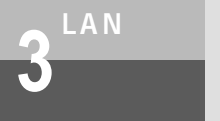

**無線**HUBモードの設定

# 設定Webでアクセスポイントのネットワーク設定を変更する

Web Caster FT5100が2台以上あるときはネットワーク名を同一のものに変更します。ワイヤレス設定画面のESSIDに同一のネットワーク名を入力します。

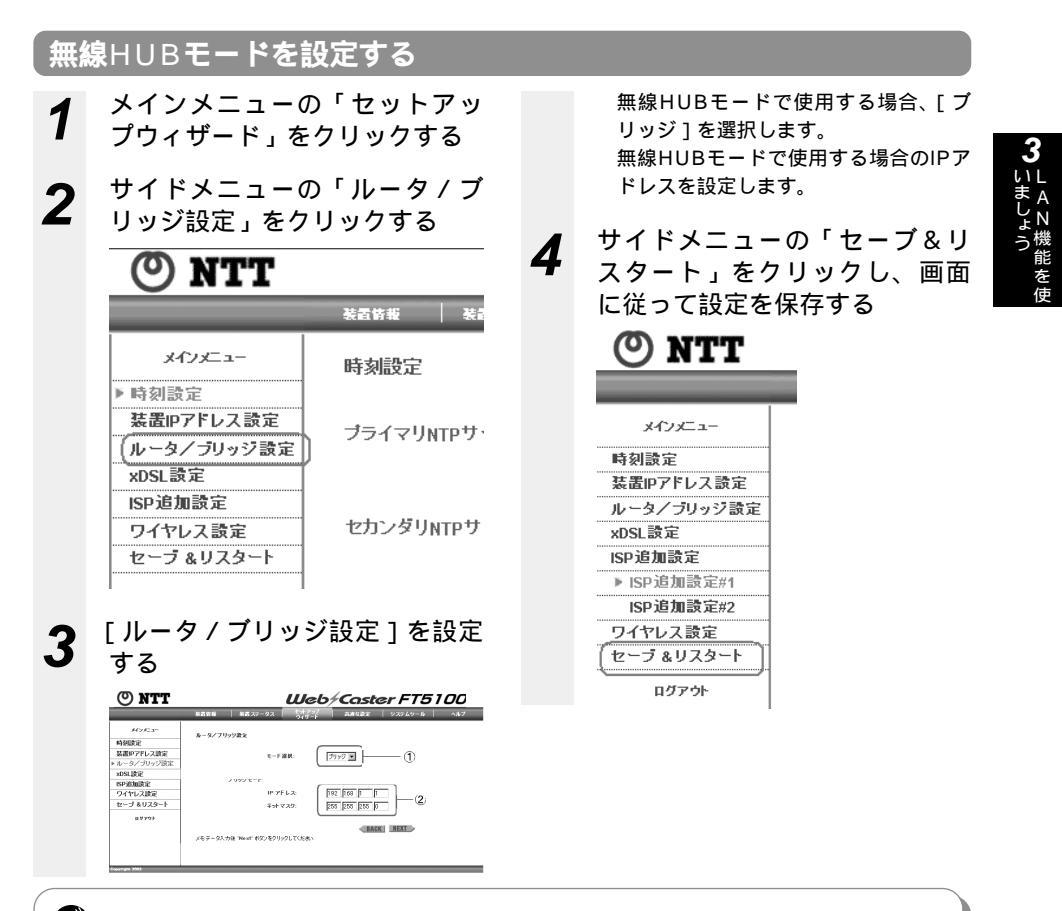

#### 💵) お知らせ

無線ネットワークにセキュリティをかける場合は、ここで[子機の接続制限]や[暗号化]の設定も行ってください。また、電波干渉などで無線チャネルを変更する場合も同様にここで変更してください。 Web Caster FT5100が再起動したあと、ネットワーク名が変わったため接続できない場合があります。 その場合は同じネットワーク名に設定し直してください。

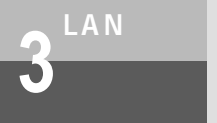

セキュリティの設定

#### \_\_\_\_\_\_ WAN**側へのセキュリティ機能**

Web Caster FT5100では、インターネット接続状態におけるブロードバンド通信網へのセキュリティ機能として次の2つを備えています。

・NAT / IPマスカレード

・IPフィルタリング

特にWeb Caster FT5100独自のアクセスマネージャでは、パソコンごとにブロードバンド通信網 への接続を制御して、必要のないときにはインターネットとパソコンのコネクションを切り離すこ とでWeb Caster FT5100に接続されたパソコンのネットワークの安全性を確保します。

それぞれの機能について説明します。

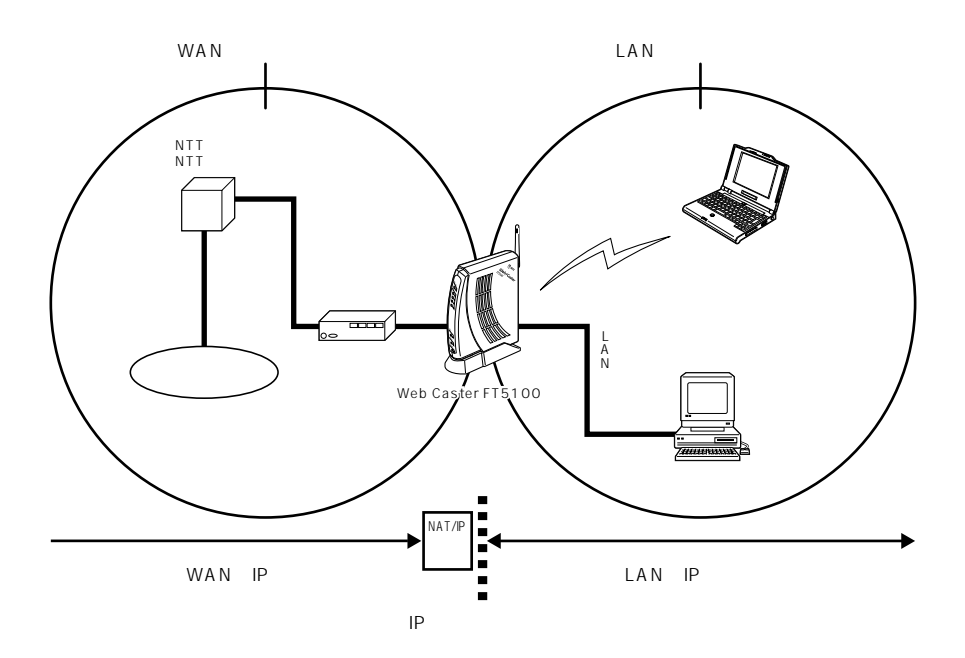

NAT / IPマスカレード

NAT / IPマスカレードにより、外部からは、各パソコンのIPアドレスは見えなくなり、LAN側の パソコンへの不正な直接アクセスを防ぐ効果があります。

また、NAT / IPマスカレードの追加設定で、細かいアクセス制御をすることで、ネットワークゲー ムに対応することも可能です。

WAN側にプライベートIPアドレスを割り振るブロードバンド接続事業者の場合、ネットワーク ゲームがご利用になれない場合があります。接続事業者にご確認ください。

詳しい設定の方法は、「NAT/IPマスカレード」(●P3-2)を参照してください。

パケットフィルタ

Web Caster FT5100では、不正なアクセスや不必要なIPパケットの送受信を制限することが できます。詳しい設定の方法は、「パケットフィルタ」( #P3-22) を参照してください。

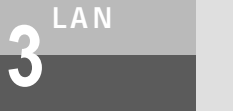

セキュリティの設定

## 無線ネットワーク内のセキュリティ機能

Web Caster FT5100は、Web Caster FT5100に接続されたパソコンでネットワーク内の無線 データ通信を行うときに必要なセキュリティ機能として、WEPとMACアドレスセキュリティを搭載しています。

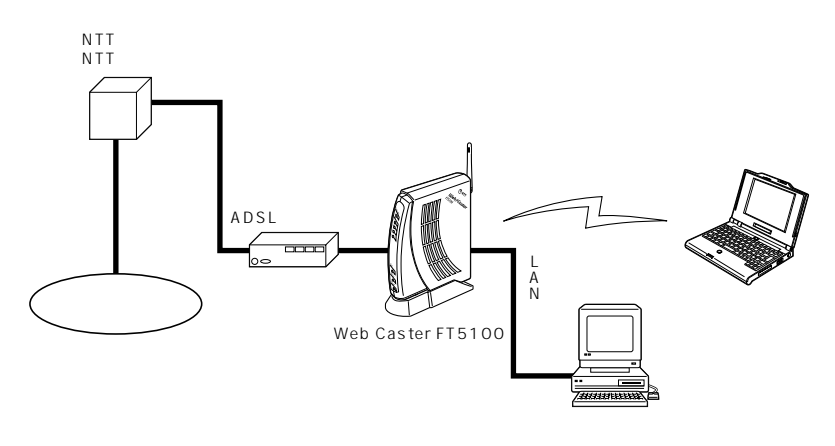

#### ネットワーク名 (ESSID: Extended Service Set ID)

無線LAN機器が、通信するお互いを識別するIDとしてネットワーク名(ESSIDとも呼びます)を設 定します。このネットワーク名が一致しないと無線通信ができません。一般にネットワーク名は検 索することができますが、Web Caster FT5100の初期設定ではこの検索に応答しないようにして います。

WEP: Wired Equivalent Privacy

ユーザが指定した任意の文字列(暗号化キー)をWeb Caster FT5100とステーションに登録する ことによって、暗号化キーが一致した場合のみ通信ができるようになる機能です。これにより、 Web Caster FT5100とステーションとの間で送受信される無線通信データを暗号化して保護しま すので、第三者からのぼう受や盗聴から守ります。

#### MAC アドレスフィルタ機能

MACアドレスを使ってお使いのWeb Caster FT5100が登録されたステーションとのみデータ 通信ができるようにする機能です。これにより、他のステーションからLANやインターネットへ接 続するのを防ぐことができます。

WEP / MACアドレスフィルタ機能の設定方法については、「無線LAN設定(WEP / MACアドレス フィルタ機能)」(●P3-26)を参照してください。

# 5 LAN機能を使

## WAN**側からのアクセスを制限する**

Web Caster FT5100では装置の設定をWAN側から行うことができます。

また、WAN側のネットワークから、装置のWANインタフェースのIPアドレスへのpingに対して 応答を返すようにすることができます。

ここでは、これらのWAN側からのアクセスを制限したい場合について説明します。

WAN側からのアクセス制限を設定する

| 1 | メインメニューの「高度な設定」<br>をクリックする        |
|---|-----------------------------------|
|   | 設定Webへのアクセス方法は、P1-2<br>を参照してください。 |
| 2 | サイドメニューの「管理設定」<br>をクリックする<br>ー    |

| 🕐 NTT                                                |                  |                            |
|------------------------------------------------------|------------------|----------------------------|
|                                                      | 装置情報             | 装置ステーク                     |
| メインメニュー<br>▶ DHCPサーバ設定<br>仮想サーバ設定                    | DHCPサ・<br>マ DHCE | -バ設定                       |
| ルーティング設定<br>フィルタ設定<br>ステートフルパケット<br>インスペクション<br>管理設定 | IPアドレス<br>ゲートウェ  | ブール範囲<br>開始<br>終了<br>イアドレス |
| ロクアウト                                                | 1-11-10          |                            |

リモート装置からの設定を可能にする には

[リモート装置からの設定を可能にします]のチェックボタンをチェックします。 工場出荷時は、[リモート装置からの 設定を可能にします]は[無効]に なっています。 リモート装置からのPINGを許可するには [リモート装置からのPINGを許可します] のチェックボタンをチェックします。

工場出荷時は、[リモート装置からの pingを許可します]は[無効]になっ ています。

3 セットアップウィザードをクリ ックする。サイドメニューの 「セーブ&リスタート」をクリッ クし、画面に従って設定を保存 する

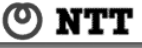

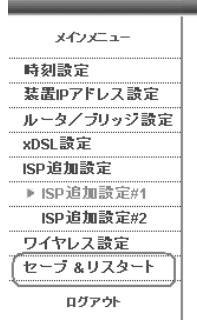

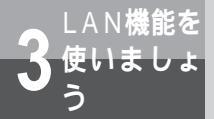

セキュリティの設定

# **、**ステートフルパケットインスペクション

Web Caster FT5100は、通過するパケットのTCPセッションの状態(送信元IPアドレス、宛 先IPアドレス、送信元ポート番号、宛先ポート番号、TCPコネクション状態、シーケンス番号な ど)を記憶し、次に来るべきパケットを予測します。受信パケットと、その予測を比較・検査し た結果、不正なパケットと判断された場合は廃棄し、その情報はsyslogとして保存されます。 UDP/ICMPパケットはNATテーブル情報にもとづき、フィルタリングを行います。 ステートフルパケットインスペクションを動作させるための設定を下記に示します。

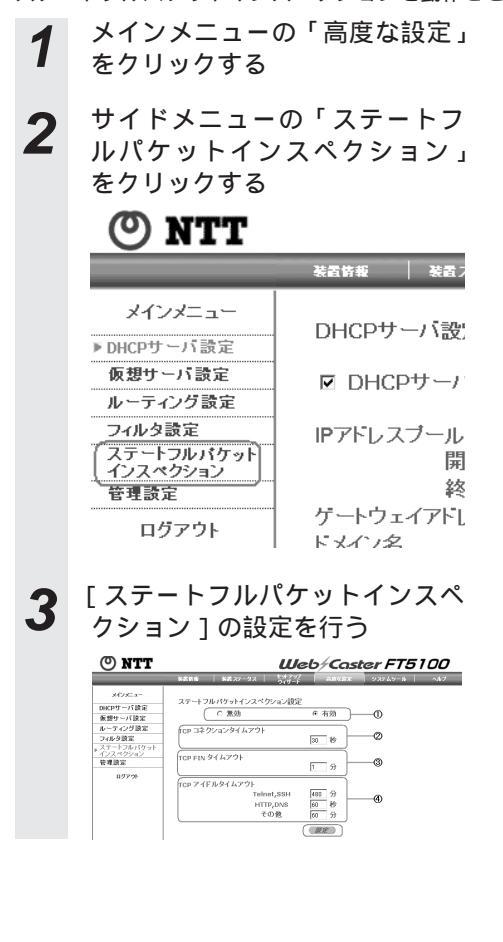

動作

ステートフルパケットインスペク ションの機能を有効にする場合は、 [有効]を選択します。

工場出荷時は [有効]になってい ます。

TCPコネクションタイムアウト値 接続要求(SYN)パケットから、 establish状態に移行するまでのタ イムアウト時間を設定します。この 時間を経過してもestablish状態に 移行していないセッションは廃棄さ れます。

設定可能範囲:

1~9999秒(出荷設定:30秒) TCP FINタイムアウト値

FIN-EXCHANGE検出後のセッショ ンタイムアウト時間を設定します。 FIN-EXCHANGE検出後、この時間 を経過した場合、そのセッションは 廃棄されます。

設定可能範囲:

1~99分(出荷設定:1分) TCPアイドルタイムアウト値 セッションのアイドルタイムアウト 時間を設定します。この時間、セッ ションで通信が検出されなかった場 合、そのセッションは廃棄されます。 TELNET/SSHの場合 :

1~3600分(出荷設定:480分) HTTP/DNSの場合:

1~100秒(出荷設定:60秒) その他の場合:

1~60分(出荷設定:60分)

# 攻撃検知

Web Caster FT5100は、インターネット側からの攻撃を検出し、適切な防御を行うことができ ます。また、攻撃を検出時、その情報はsyslogとして保存されます。この攻撃検知機能は、ステー トフルパケットインスペクションの機能を「有効」に設定することにより動作します。検出する 攻撃の種類を下記に示します。

Ping of Death SYNflood LAND smurf **IP** Spoofing Code Red Code-Red II **UDP** Port loopback Snork TCP null scan Zero length IP option TCP Intruder ICMP Intruder UDP Intruder **IP** Intruder 等

# 4 その他

# 

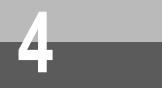

# パソコンを設定する(Linuxの場合)

Linuxは、Red Hat Linux 7.3を例に説明します。

他のディストリビュータのLinuxをお使いの場合、ディストリビュータの配布するマニュアルをご 覧ください。

LANカードの取り付けとドライバのインストールは、ご使用機器メーカおよび、Red Hat Linux のインストール指示に従い、あらかじめ行っておいてください。

Red Hat Network Administration Toolを使用する場合、X Window Systemが稼働してい るため、root権限でのログインが必要です。

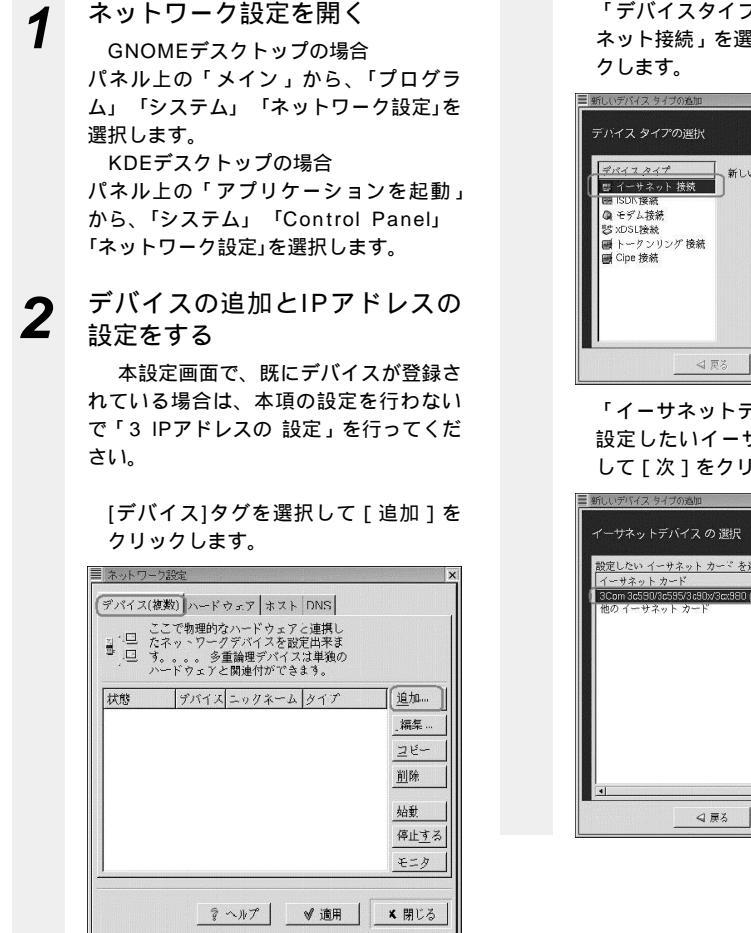

「デバイスタイプの選択」で、「イーサ ネット接続」を選択して[次]をクリッ クします。

| テハイス ダイアの選択                                                                                    | ╮新しいイーサネット | 接続を作成 | 9 |
|------------------------------------------------------------------------------------------------|------------|-------|---|
| <ul> <li>         g イーサネット 接続         <ul> <li>                  国 100 (接流</li></ul></li></ul> | J          |       |   |
|                                                                                                |            |       |   |

「イーサネットデバイスの選択」では、 設定したいイーサネットカードを選択 して[次]をクリックします。

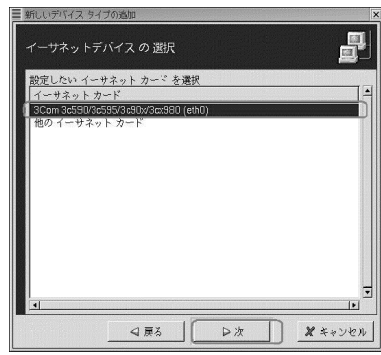

「自動的にIPアドレス設定を取得」、および「dhcp」を選択し、「DNS情報をプロ バイダから自動取得」にチェックマーク をつけて[次]をクリックします。

| ■新しいデバイス タイプの追加              |
|------------------------------|
| ネットワーク 設定の設立                 |
| <u>本</u> スト名(オプション):         |
| 「● 自動的に」Pアドレス設定を取得: dhcp     |
| DHCP 設定                      |
| ホスト名(オプション):                 |
| IP DNS 情報をプロパイダから自動取得        |
| ○ 静的にPPアドレス設定:               |
| 「手動 P アドレス 設定――――            |
| アドレス                         |
| サブネット マスク:                   |
| ディフィルト ゲートウィイ アドレス           |
| 7 17 4 M 1 7 1 3 4 1 7 1 8 M |
| ■ □ 戻る □ □ 次 □ ぱキャンセル        |

「イーサネットデバイスを作成」の画 面が表示されたら [ 完了 ] をクリック します。

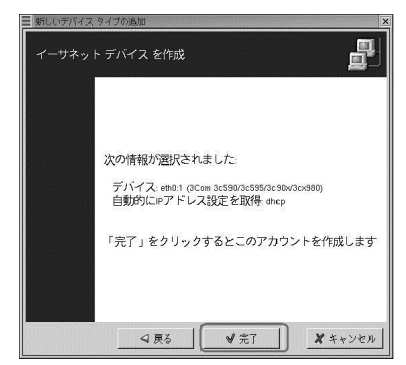

「ネットワーク設定」画面の[デバイ ス]タグに追加したデバイスが表示さ れていることを確認したら[適用]を クリック、続けて[閉じる]をクリッ クして、ネットワーク設定を終了しま す。

最後にOSの再起動を行ってください。 再起動後に「設定を確認する」の項を 参照して設定の確認を行ってください。

| ここで物理的なハードウェアと連携したネットワークデバイスを設定出来ま                        |               |
|-----------------------------------------------------------|---------------|
| <ul> <li>         ・・・・・・・・・・・・・・・・・・・・・・・・・・・・・</li></ul> |               |
| ★ 休止中 野 ethC eth0 Ethernet                                | <u>温</u> 泉…   |
|                                                           | 2ピー           |
|                                                           | 削除            |
|                                                           | 始動            |
|                                                           | 停止 <u>す</u> る |
|                                                           | モニタ           |

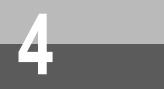

3

#### IPアドレスを設定する

本設定は、既にデバイスが追加されて いる場合のIPアドレスの設定です。手 順2のデバイスの追加とIPアドレスの 設定を行った場合は、設定をあらため て行う必要はありません。

ネットワーク設定画面の[デバイス] タグに表示されるデバイスを選択して、 [編集]をクリックします。

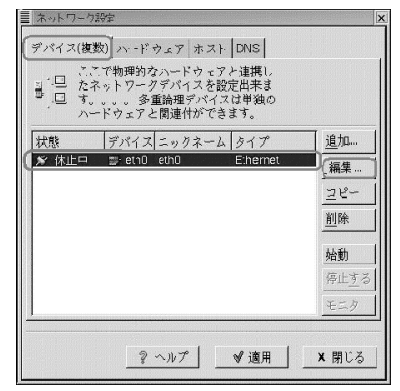

「全般」タグの「コンピュータの起動時 にデバイスを始動する」、および、 「DNS情報をプロバイダから自動取得」 をチェックし、また、「自動的にIPアド レス設定を取得」、および「dhcp」を 選択して[OK]をクリックします。

| ■ イーサネット デバイス                               | X |
|---------------------------------------------|---|
| 全般 ルート ハードウェア デバイス                          |   |
| ニックネーム eth0                                 |   |
| (〒 ヨンピュータの起動時にデバイスを始動する)                    |   |
| □ 全てのユーザにデバイスの有効化と無効化を許可                    |   |
| <ul> <li>● 自動的にIPアドレス設定を取得: dhcp</li> </ul> |   |
| DHCP 設定                                     | - |
| 述スト名(オプション):                                | - |
| IF DNS 情報をプロバイダから自動取得                       |   |
| ○ 静的にIPアドレス設定:                              |   |
| r 手動 ピアドレス 設定                               | - |
| <u>ア</u> ドレス:                               | - |
| サブネット マスク:                                  | - |
| ディフォルト ゲートウェイアドレス                           | - |
|                                             |   |
| OK #キャンセル                                   | • |

ネットワーク設定画面の「デバイス」 タグの[適用] [閉じる]の順にク リックして、ネットワーク設定を終了 します。最後にOSの再起動を行ってく ださい。

再 起 動 後 に「 設 定 を 確 認 す る」 (●P4-5)を参照して設定の確認を行っ てください。

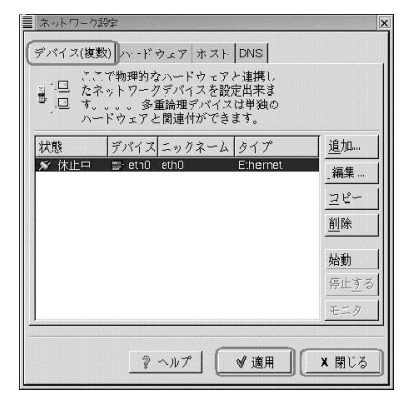

# 設定を確認する(Linuxの場合)

RedHatでパソコン(LANカード)と本商品が正しく接続・設定されているか確認したい場合は、 ターミナルソフトを起動して操作します。

# 1 ターミナルソフトを起動する

以下は、rootユーザでログインした場合 で記載しています。 GNOMEデスクトップの場合 パネル上の「メイン」から、「プログラ ム」「システム」「GNOMEターミナル」 を選択します。 KDEデスクトップの場合 パネル上の「アプリケーションを起動」

ハネル上の「アフリケージョンを起動」 から、「システム」 「コンソール」を選択 します。

#### ifconfig コマンドを実行する

2

キーボードから半角英数字で[ifconfig] と入力し、Enterキーを押します。 ifconfigコマンドを実行すると追加した ネットワークデバイス「eth0」に、 ・IPアドレス...

192.168.1.xx (xxは2~254) ・サプネットマスク...255.255.255.0 の各情報が表示されます。

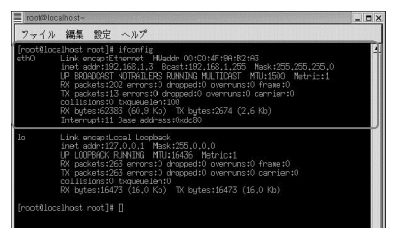

IPアドレス、サブネットマスクが上記 数値と異なる場合は、半角英数字で 「ifup eth0」と入力して、再度 「ifconfig」で確認してください。

各情報が正常に設定されていない場合 は、パソコンの電源を切ってから電源 やケーブルなどの接続を確認し、再起 動してください。

各情報は図で表示されているものと同 じとは限りません。

ターミナルを終了する場合は、キー ボードから半角英数字で「exit」と入 力し、Enterキーを押します。

IPアドレス、サブネットマスク欄に各 情報が表示されれば設定の確認は完了 です。

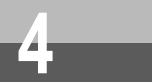

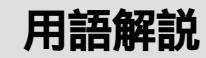

本書に出てくる通信・ネットワークに関する用語を中心に解説します。

#### 【アルファベット順】

| DHCP     | Dynamic Host Configuration Protocolの略。インターネット<br>に一時的に接続するコンピュータに、IPアドレスなど必要な情報<br>を自動的に割り当てるプロトコル。                                                                                                    |
|----------|----------------------------------------------------------------------------------------------------|
| DMZ      | DeMilitarized Zoneの略。インターネットから本商品の変換対象<br>IPアドレス宛に届いたLANの宛先ホストが不明のパケットを、公<br>開サーバに設定したホストに転送します。公開サーバ以外のホス<br>トからも同時にインターネットアクセスが可能になります。                                                                                                    |
| IPアドレス   | インターネット接続などのTCP/IPを使ったネットワーク上で、コ<br>ンピュータなどを識別するための番号。32 bitの値をもち、8 bit<br>ずつ10進法で表した数値を、ピリオドで区切って表現します<br>(例:192.168.1.10)。                                                                                                    |
| IPマスカレード | Internet Protocol Masqueradeの略。NAT を拡張させた機能。<br>データの変換対象 / 宛先アドレスに加えて、ポート番号を使って<br>アドレス変換をします。この機能により、複数のパソコンが異な<br>るポートを用いて同時にインターネットを利用することができま<br>す。                                                                                                    |
| LAN      | Local Area Networkの略。複数のパソコンやプリンタなどで構<br>成される小規模なコンピュータネットワーク。                                                                                                    |
| MACアドレス  | MACはMedia Access Controlの略。Ethernet機器ごとの固有<br>の物理アドレスです。MACアドレスは先頭から3バイトのベン<br>ダーコードと、残り3バイトのユーザーコードの6バイトで構成さ<br>れています。ベンダーコードはIEEEが管理/割り当てを行ってお<br>り、ユーザーコードはEthernet機器の製造メーカが独自の番号<br>(重複することのない)で管理を行い、世界中で単一のアドレスが<br>割り当てられています。Ethernetではこのアドレスを元にしてフ<br>レームの送受信を行っています。 |
| NAT      | Network Address Translationの略。LAN内で使用されるプラ<br>イベートIPアドレスとインターネットで使用されるグローバルIP<br>アドレスを、1対1で変換する機能。各パソコンに設定されている<br>プライベートIPアドレスは自動的にグローバルIPアドレスに変換<br>され、インターネットに接続できるようになります。                                                                                                 |
| PING    | Packet Internet Groperの略。インターネットやイントラネッ<br>トなどのTCP/IPネットワークを診断するプログラム。接続されて<br>いるかどうか調べたいコンピュータのIPアドレスを指定すると、<br>相手のコンピュータから返信があるかどうかでネットワークを診<br>断します。                  |
|---------|----------------------------------------------------------------------------------------------------|
| РРР     | Point to Point Protocolの略。遠隔地にある2台のコン<br>ピュータを接続するためのプロトコル。アナログ回線やINSネッ<br>ト64を使ってインターネット接続するために使われます。                                                                   |
| PPPoE   | PPP over Ethernetの略。ADSLなどの常時接続型サービスで使用されるユーザ認証技術です。Ethernet上でダイヤルアップ接続<br>(PPP接続)と同じように利用者のユーザ名やパスワードのチェックを行います。                                                        |
| UPnP    | Universal Plug and Playの略。パソコンや周辺機器などをネットワークを通じて接続する最新の仕様です。ネットワークに周辺<br>機器などを接続するだけで自動的にお互いを認識しあい、通信で<br>きるようにします。                                                      |
| Webブラウザ | インターネットのホームページを閲覧するためのソフトウェアの<br>ことで、代表的なブラウザとして次の2つがあります。<br>・Microsoft <sup>®</sup> Internet Explorer(マイクロソフト インター<br>ネットエクスプローラ)<br>・Netscape Navigator(ネットスケープナビゲータ) |
| WEP     | Wired Equivalent Privacyの略。IEEE802.11bに含まれる標準<br>の暗号化方式。各無線通信機器同士が共通の暗号鍵を使用して通<br>信データを暗号化します。40 bitの鍵では約1兆通りの暗号化が<br>可能なため、暗号鍵を知らないパソコンは通信に参加できません。                     |

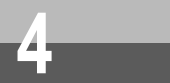

#### 【あいうえお順】 【か行】

用語解説

| クライアント   | <ul> <li>LANなどを構成するコンピュータの中で、主にサーバからの資源</li> <li>やサービス(ファイル/データベース/メール/プリンタなど)</li> <li>を受けるコンピュータ。</li> </ul> |
|----------|----------------------------------------------------------------------------------------------------|
| 【さ行】     |                                                                                                    |
| サーバ      | LANなどを構成するコンピュータの中で、主にクライアントに資源やサービス(ファイル/データベース/メール/プリンタなど)<br>を提供するコンピュータ。                                   |
| 【は行】     |                                                                                                    |
| パケットフィルタ | ルータの機能を強化して、個々のパケット単位で通過させたり、禁<br>止したりできるようにしたものです。                                                            |
| 【ら行】     |                                                                                                    |
| ルータ      | 複数のネットワークを相互に接続し、データの転送先や経路を選<br>択する装置。                                                                        |
| ルーティング   | ネットワークのパケットを正しく目的ノード(ネットワークに接続されている機器)へ届くように制御することです。                                                          |

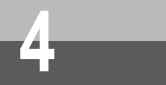

# 索引

## アルファベット

| DHCPクライアント・・・・・2-15                          |
|----------------------------------------------|
| DHCPサーバ・・・・・3-7                              |
| DNSサーバ・・・・・・・・・・・・3-10                       |
| ESSID                                        |
| Proxy                                        |
| LAN機能 ······3-2                              |
| LANに接続するための準備・・・・・・3-31                      |
| MACアドレス                                      |
| セキュリティ機能・・・・・・・3-26,3-38                     |
| NAT/IPマスカレード・・・・・・3-2, 3-37                  |
| RIPv1プロトコル・・・・・3-20                          |
| UPnP機能 ・・・・・3-13                             |
| WEP3-38                                      |
| WAN側からのアクセスを制限する・・・・3-39                     |
| Windows® Messenger ······3-13                |
| Windows <sup>®</sup> Messengerの機能 ・・3-14     |
| Windows <sup>®</sup> Meで使う・・・・・・・3-17        |
| Windows <sup>®</sup> XPで使う・・・・・・・3-16        |
| WINSサーバ ···································· |

## 五十音

#### 【ア行】

| インターネットゲーム3-3                                    |
|--------------------------------------------------|
| 音声チャット ・・・・・3-13                                 |
| 【力行】                                             |
| 仮想サーバ (DMZ) · · · · · · · · · · · · · · · · 3-11 |
| 共有設定する ・・・・・3-33                                 |
| 公開サーバ ・・・・・3-11                                  |
| 攻撃検知 ・・・・・3-41                                   |

#### 【サ行】

| サイドメニュー・・・・・・・・・・・・・・・・・1-3         |
|-------------------------------------|
| 手動接続 ・・・・・2-21                      |
| 手動切断 ・・・・・2-21                      |
| システムログ機能 ・・・・・・・・・・・・3-28           |
| スタティックルーティング ・・・・・・・3-18            |
| ステートフルパケット                          |
| インスペクション ・・・・・・・・・・3-40             |
| ストリーミング・・・・・・・・・・・・・・・・・3-3         |
| セカンダリセッション・・・・・・・・・・・・・・・2-7        |
| セキュリティ・・・・・・・・・・・3-26,3-36          |
| 設定・・・・・・1-2                         |
| DHCPサーバを設定する ・・・・・・・3-8             |
| NAT/IPマスカレード追加設定 ・・・・・ 3-4          |
| UPnP機能を設定する ・・・・・・・3-15             |
| WAN側からのアクセス制限を                      |
| 設定する ・・・・・・・・・・・・・・3-39             |
| アクセスポイントのネットワーク設定を                  |
| 変更する ・・・・・・・・・・・・・・3-35             |
| インターネット接続                           |
| 設定 ・・・・・・ 2-2,2-9,2-15,2-18         |
| 仮想サーバを設定する ・・・・・・・3-1 1             |
| システムログ機能を設定する ・・・・・ 3-2 9           |
| ステートフルパケット                          |
| インスペクションを設定する・・・3-40                |
| 静的ルーティングを設定する ・・・・・ 3-1 8           |
| ダイナミックルーティングを                       |
| 設定する・・・・・・・・・・・・・3-20               |
| パケットフィルタを設定する ・・・・・ 3-22            |
| 無線HUBモードを設定する ・・・・・3-35             |
| 無線LAN設定・・・・・・・・・・・3-26              |
| 設定Web ・・・・・1-2                      |
| 設定記入シート ・・・・・・・・・・・・・・・・・・・・・・・4-11 |

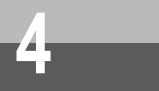

# 索引

### 【タ行】

| ダイナミックルーティング |  |
|--------------|--|
|--------------|--|

#### 【ナ行】

| ネットワークゲーム ・・・・・・        | 3-37 |
|-------------------------|------|
| ネットワーク名 (ESSID)・・・・・・・・ | 3-38 |

#### 【八行】

| パケットフィルタ・・・・・ 3-22,3                          | 3-37 |
|-----------------------------------------------|------|
| パスワード ・・・・・ 2-4,2                             | 2-11 |
| ビデオチャット ・・・・・・・・・:::::::::::::::::::::::::::: | 3-13 |
| ファイルとプリンタの共有 ・・・・・・::                         | 3-30 |
| 不正アクセス ・・・・・・・・・・・・・::::::::::::::::::::::::  | 3-37 |
| 保守情報 ••••••                                   | 3-28 |

### 【マ行】

| 無線LAN・・・・・・・・・・・・・・・・・・・・・・・・・・・・・・・・・・・・ | ···· 3-26,3-34,3-38 |
|-------------------------------------------|---------------------|
| メインメニュー・・・・・・                             | ••••••1-3           |

### 【ヤ行】

| ユーザID・・・・ | • • • • • • • • • |                     | • 2-3,2-11 |
|-----------|-------------------|---------------------|------------|
| 用語解説 …    | •••••             | • • • • • • • • • • | 4-6        |

#### 【ラ行】

| リモート装置からの設定 ・・・・・・3-39    |
|---------------------------|
| ローカルルータモード(固定IP)・・・・・2-18 |
| 無線HUBモードを利用する ・・・・・ 3-34  |

#### 【ワ行】

| ワイヤレス設定 | • • • • • • • • • • • • • • • |  |
|---------|-------------------------------|--|
|---------|-------------------------------|--|

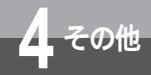

## 設定記入シート

保守のための資料として、設定内容を記入し、大切に保管してください。 プロバイダの認証パスワードやメールのパスワードは、お客様の個人情報となり ます。記入された際は、本設定記入シートのお取り扱いにご注意ください。

| 設定Webログイン | ユーザー名 |  |
|-----------|-------|--|
|           | パスワード |  |

| メイン<br>メニュー | サイドメニュー      | 設定項目            | 設定データ           |
|-------------|--------------|-----------------|-----------------|
|             | 時刻設定         | プライマリNTPサーバアドレス |                 |
|             |              | セカンダリNTPサーバアドレス |                 |
|             | 装置IPアドレス設定   | IPアドレス          |                 |
|             |              | ネットマスク          |                 |
|             |              | UPnP機能          | 有効 / 無効         |
|             | ルータ / ブリッジ設定 | モード選択           | ルータ / ブリッジ      |
|             |              | ブリッジモードIPアドレス   |                 |
|             |              | ブリッジモードネットマスク   |                 |
| セ           | ワイヤレス設定      | ESSID           |                 |
| ット          |              | ブロードキャストSSID    | 有効 / 無効         |
| アッ          |              | チャネル            |                 |
| 2           |              | WEP設定           | 無効/64ビット/128ビット |
|             |              | キーワード入力         |                 |
| サ<br>       |              | 直接入力            | ASCII / HEX     |
| ۲           |              | デフォルトキー         | +-1/+-2/+-3/+-4 |
|             |              | +-1             |                 |
|             |              | +-2             |                 |
|             |              | +-3             |                 |
|             |              | +-4             |                 |
|             |              | MACアドレスフィルタ設定   | 有効 / 無効         |
|             |              | デフォルトMACアドレスフィル | 透過 / 破棄         |
|             |              | 夕設定             |                 |
|             |              | クライアントMACアドレス   |                 |

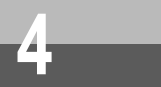

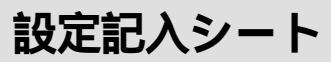

| メイン<br>メニュー | サイドメニュー           | 設定項目                            | 設定う                    | データ                    |
|-------------|-------------------|---------------------------------|------------------------|------------------------|
|             | xDSL設定            | サービスタイプ選択                       | PPPoE/DHCP/固定          |                        |
|             | サービスタイプ           | MAC アドレス                        |                        |                        |
|             | DHCP              | クライアントID                        |                        |                        |
|             | サービスタイプ<br>固定設定   | ISPから割り当てられ<br>たIPアドレス          |                        |                        |
|             |                   | ネットマスク                          |                        |                        |
|             |                   | ゲートウェイアドレス                      |                        |                        |
|             |                   | プライマリDNSサー<br>バアドレス             |                        |                        |
|             |                   | セカンダリDNSサ <sup>ー</sup><br>バアドレス |                        |                        |
|             | サービスタイプ           |                                 | ISP(PPPoE#1) <b>設定</b> | ISP(PPPoE#2) <b>設定</b> |
|             | ISP(PPPoE)<br>≛л⇔ | ISP(PPPoE#1)設定                  | 有効 / 無効                | 有効 / 無効                |
| ゼッ          | 設た                | IPアドレス付与指定                      | 自動/固定                  | 自動/固定                  |
| トア          |                   | IPアドレス                          |                        |                        |
| ップ          |                   | ネットマスク                          |                        |                        |
| ۰<br>۲      |                   | ゲートウェイアドレス                      |                        |                        |
| ザ           |                   | 接続ユーザ名                          |                        |                        |
| ן<br>א      |                   | 接続パスワード                         |                        |                        |
|             |                   | サービス名                           |                        |                        |
|             |                   | サーバー(AC-NAME)                   |                        |                        |
|             |                   | プライマリDNSサー<br>バアドレス             |                        |                        |
|             |                   | セカンダリDNSサー<br>バアドレス             |                        |                        |
|             |                   | 認証方式                            | 自動 / PAP / CHAP        | 自動/PAP/CHAP            |
|             |                   | MSS                             | 有効 / 無効                | 有効 / 無効                |
|             |                   | パケットサイズ                         | byte                   | byte                   |
|             |                   | 接続タイプ                           | 常時/自動/手動               | 常時/自動/手動               |
|             |                   | 無通信監視タイマ                        | 5分 / 10分 / 15分 / 30分   | 5分/10分/15分/30分         |
|             |                   |                                 | 60分/90分/120分/無効        | 60分/90分/120分/無効        |
|             |                   | 最大接続時間                          | 分                      | 分                      |

| メイン<br>メニュー      | サイドメニュー | 設定項目       |     | 設定す                    | データ                |
|------------------|---------|------------|-----|------------------------|--------------------|
|                  | ISP追加設定 |            |     | ISP(PPPoE#1) <b>設定</b> |                    |
|                  |         | NAT        |     | 有効/無効                  | 有効/無効              |
|                  |         | IPマスカレード   |     | 有効/無効                  | 有効/無効              |
|                  |         | セッションタイマ   | ?   | 分                      | 分                  |
|                  |         | 変換対象IPアドレ  | バス  | WAN側IPアドレス /<br>手動     | WAN側IPアドレス /<br>手動 |
|                  |         |            |     |                        |                    |
|                  |         | 宛先IPアドレス   |     | 全て / 手動                | 全て / 手動            |
|                  |         | 先頭IPアドレス   |     |                        |                    |
| -                |         | 最終IPアドレス   |     |                        |                    |
| ゼッ               |         | 静的NAT      |     | 有効 / 無効                | 有効 / 無効            |
| トア               |         | 変換対象IPアドレ  | バス  |                        |                    |
| ップ               |         | 宛先IPアドレス   |     |                        |                    |
| ٠<br>ب           |         | 静的IPマスカレー  | -ド  | 有効 / 無効                | 有効 / 無効            |
| ・<br>ザ<br>ー<br>ド |         | 変換対象IPアドレ  | バス  | WAN側IPアドレス /<br>手動     | WAN側IPアドレス /<br>手動 |
|                  |         |            |     |                        |                    |
|                  |         | 宛先IPアドレス   |     |                        |                    |
|                  |         | 変換対象プロトコ   | าห  | TCP / UDP / 全て         | TCP/UDP/全て         |
|                  |         | ポート番号範囲    | 先頭  |                        |                    |
|                  |         |            | 最終  |                        |                    |
|                  |         | PPPoE#2接続川 | レール |                        |                    |
|                  |         | 送信元IPアドレス  | ζ   |                        |                    |
|                  |         | 宛先IPアドレス   |     |                        |                    |
|                  |         | 宛先ポート      |     |                        |                    |
|                  |         | プロトコル      |     |                        | 全て / TCP / UDP     |

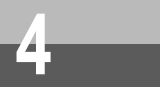

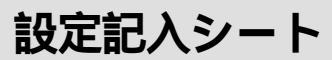

| メイン<br>メニュー | サイドメニュー   | 設定項目               |      | 設定データ        |
|-------------|-----------|--------------------|------|--------------|
|             | DHCPサーバ設定 | DHCPサーバ機能          |      | 有効 / 無効      |
|             |           | IPアドレスプール範囲        | 開始   |              |
|             |           |                    | 最終   |              |
|             |           | ゲートウェイアドレス         | -    |              |
|             |           | ドメイン名              |      |              |
|             |           | プライマリDNSサーバアト      | ドレス  |              |
|             |           | セカンダリDNSサーバアト      | ドレス  |              |
|             |           | プライマリWINSサーバア      | ドレス  |              |
|             |           | セカンダリWINSサーバア      | ドレス  |              |
|             |           | 予約IPアドレス           |      |              |
|             |           | MACアドレス            |      |              |
|             |           | IPアドレス             |      |              |
| 高度          | 仮想サーバ設定   | DMZ                |      | 有効 / 無効      |
| ない          |           | DMZホストアドレス         |      |              |
| 設定          | ルーティング設定  | 宛先IPアドレス           |      |              |
|             |           | ネットマスク             |      |              |
|             |           | ゲートウェイアドレス         |      |              |
|             |           | ホップカウント            |      |              |
|             |           | エントリの広告            |      | 有効 / 無効      |
|             |           | ダイナミックルーティング (WAN) |      |              |
|             |           | RIP                |      | 有効 / 無効      |
|             |           | 送信モード              |      | 送信する / 送信しない |
|             |           | 受信モード              |      | 受信する/受信しない   |
|             |           | ダイナミックルーティング(L     | _AN) |              |
|             |           | RIP設定              |      | 有効 / 無効      |
|             |           | 送信モード              |      | 送信する / 送信しない |
|             |           | 受信モード              |      | 受信する / 受信しない |

| メイン<br>メニュー | サイドメニュー   | 設定項目          |     | 設定データ                 |
|-------------|-----------|---------------|-----|-----------------------|
|             | LANフィルタ設定 | LAN側パケットフィルタ指 | 锭   | 有効 / 無効               |
|             |           | LAN側フィルタデフォルト | ·設定 | 透過 / 破棄               |
|             |           | フィルタエントリ      |     | 透過 / 破棄               |
|             |           | プロトコル種別       |     | 全て / TCP / UDP / ICMP |
|             |           | パケット方向        |     | 両方向 / 順方向 / 逆方向       |
|             |           | 送信元IPアドレス範囲   | 先頭  |                       |
|             |           |               | 最終  |                       |
|             |           | 送信元ポート番号      |     | ~                     |
|             |           | 宛先IPアドレス範囲    | 先頭  |                       |
| 喜           |           |               | 最終  |                       |
| 度な          |           | 宛先ポート番号       |     | ~                     |
| 設           | WANフィルタ設定 | WAN側パケットフィルタ打 | 指定  | 有効 / 無効               |
| 定           |           | WAN側フィルタデフォル  | ト設定 | 透過 / 破棄               |
|             |           | フィルタエントリ      |     | 透過 / 破棄               |
|             |           | プロトコル種別       |     | 全て / TCP / UDP / ICMP |
|             |           | パケット方向        | _   | 両方向 / 順方向 / 逆方向       |
|             |           | 送信元IPアドレス範囲   | 先頭  |                       |
|             |           |               | 最終  |                       |
|             |           | 送信元ポート番号      | _   | ~                     |
|             |           | 宛先IPアドレス範囲    | 先頭  |                       |
|             |           |               | 最終  |                       |
|             |           | 宛先ポート番号範囲     |     | ~                     |

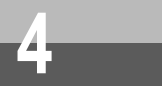

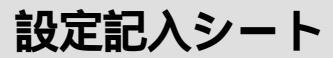

| メイン<br>メニュー | サイドメニュー                | 設定                             | 項目           | 設定データ   |
|-------------|------------------------|--------------------------------|--------------|---------|
|             | ステートフルパケット<br>インスペクション | ステートフルパ <sup>.</sup><br>クション設定 | ケットインスペ      | 有効 / 無効 |
|             |                        | TCPコネクション                      | ンタイムアウト      | 秒       |
|             |                        | TCPFINタイムア                     | <u>"</u> ウト  | 分       |
|             |                        | TCPアイドル                        | Telnet , SSH | 分       |
|             |                        | タイムアウト                         | HTTP,DNS     | 秒       |
| 高           |                        |                                | その他          | 分       |
| 度<br>  な    | 管理用設定                  | 新しいユーザ名                        |              |         |
| 設定          |                        | 新しいパスワート                       | *            |         |
|             |                        | HTTPポート番号                      | <u>-</u>     |         |
|             |                        | リモート装置からの設定を可能<br>にします         |              | 有効 / 無効 |
|             |                        | リモート装置からのPINGを許可<br>します        |              | 有効 / 無効 |
|             |                        | システムログ機能                       | ц.<br>Б      | 有効 / 無効 |
|             |                        | ログサーバIPアト                      | ドレス          |         |

| $z_{17} = l_{10} v_{10} u_{10}$ | 時計設定 | 年月日 |
|---------------------------------|------|-----|
| 97749-10                        |      | 時刻  |

使用可能文字 半角英数字(a~z、A~Z、0~9)

| 2843         | ISP (PPP)              | pE#1 <b>)設定</b>          | ISP (PPPoE#2) 設定 |          |
|--------------|------------------------|--------------------------|------------------|----------|
| 豆<br>蘇<br>番号 | 変換対象<br>IP <b>アドレス</b> | <b>宛先</b> IP <b>アドレス</b> | 変換対象IP<br>アドレス   | 宛先IPアドレス |
| 1            |                        |                          |                  |          |
| 2            |                        |                          |                  |          |
| 3            |                        |                          |                  |          |
| 4            |                        |                          |                  |          |
| 5            |                        |                          |                  |          |
| 6            |                        |                          |                  |          |
| 7            |                        |                          |                  |          |
| 8            |                        |                          |                  |          |
| 9            |                        |                          |                  |          |
| 10           |                        |                          |                  |          |
| 11           |                        |                          |                  |          |
| 12           |                        |                          |                  |          |
| 13           |                        |                          |                  |          |
| 14           |                        |                          |                  |          |
| 15           |                        |                          |                  |          |
| 16           |                        |                          |                  |          |

ISP追加設定 静的NAT

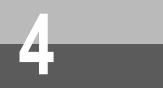

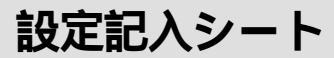

ルーティング設定

スタティックルーティング

| 登録<br>番号 | 宛先IPアドレス | ネットマスク | ゲートウェイ<br>アドレス | ホップ<br>カウント | エントリの<br>広告 |
|----------|----------|--------|----------------|-------------|-------------|
| 1        |          |        |                |             | 有効 / 無効     |
| 2        |          |        |                |             | 有効 / 無効     |
| 3        |          |        |                |             | 有効 / 無効     |
| 4        |          |        |                |             | 有効 / 無効     |
| 5        |          |        |                |             | 有効 / 無効     |
| 6        |          |        |                |             | 有効 / 無効     |
| 7        |          |        |                |             | 有効 / 無効     |
| 8        |          |        |                |             | 有効 / 無効     |
| 9        |          |        |                |             | 有効 / 無効     |
| 10       |          |        |                |             | 有効 / 無効     |
| 11       |          |        |                |             | 有効 / 無効     |
| 12       |          |        |                |             | 有効 / 無効     |
| 13       |          |        |                |             | 有効 / 無効     |
| 14       |          |        |                |             | 有効 / 無効     |
| 15       |          |        |                |             | 有効 / 無効     |
| 16       |          |        |                |             | 有効 / 無効     |

| <b>4</b><br>そ |        |
|---------------|--------|
| <b>4</b><br>そ | Л      |
|               | 4<br>そ |
| の<br>他        | の他     |

| ISP(PPPoE#1)設定 |
|----------------|
| 静的IPマスカレード     |

変換対象

IP アドレス

変換対象

プロトコル TCP/UDP

TCP / UDP

TCP / UDP

TCP / UDP

TCP / UDP

TCP / UDP

TCP / UDP

TCP / UDP

TCP / UDP

TCP / UDP

TCP / UDP

TCP / UDP

宛先IPアドレス

ポート番号

登録

番号

1

3

5

6 7

8

9 10

11

12

13 14

15

16

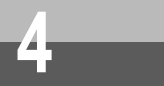

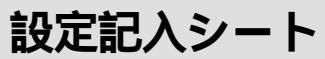

ISP(PPPoE#2)設定 静的IPマスカレード

| 登録<br>番号 | 変換対象<br>IP <b>アドレス</b> | 宛先IPアドレス | 変換対象<br>プロトコル | ポート番号 |
|----------|------------------------|----------|---------------|-------|
| 1        |                        |          | TCP / UDP     |       |
| 2        |                        |          | TCP / UDP     |       |
| 3        |                        |          | TCP / UDP     |       |
| 4        |                        |          | TCP / UDP     |       |
| 5        |                        |          | TCP / UDP     |       |
| 6        |                        |          | TCP / UDP     |       |
| 7        |                        |          | TCP/UDP       |       |
| 8        |                        |          | TCP / UDP     |       |
| 9        |                        |          | TCP / UDP     |       |
| 10       |                        |          | TCP / UDP     |       |
| 11       |                        |          | TCP / UDP     |       |
| 12       |                        |          | TCP / UDP     |       |
| 13       |                        |          | TCP / UDP     |       |
| 14       |                        |          | TCP / UDP     |       |
| 15       |                        |          | TCP/UDP       |       |
| 16       |                        |          | TCP / UDP     |       |

#### ワイヤレスフィルタ設定 クライアントMACアドレス

| 登録<br>番号 | МАС <b>アドレス</b> | 設定      | 登録<br>番号 | МАС <b>アドレス</b> | 設定      |
|----------|-----------------|---------|----------|-----------------|---------|
| 1        |                 | 透過 / 破棄 | 17       |                 | 透過 / 破棄 |
| 2        |                 | 透過 / 破棄 | 18       |                 | 透過 / 破棄 |
| 3        |                 | 透過 / 破棄 | 19       |                 | 透過 / 破棄 |
| 4        |                 | 透過 / 破棄 | 20       |                 | 透過 / 破棄 |
| 5        |                 | 透過 / 破棄 | 21       |                 | 透過 / 破棄 |
| 6        |                 | 透過 / 破棄 | 22       |                 | 透過 / 破棄 |
| 7        |                 | 透過 / 破棄 | 23       |                 | 透過 / 破棄 |
| 8        |                 | 透過 / 破棄 | 24       |                 | 透過 / 破棄 |
| 9        |                 | 透過 / 破棄 | 25       |                 | 透過 / 破棄 |
| 10       |                 | 透過 / 破棄 | 26       |                 | 透過 / 破棄 |
| 11       |                 | 透過 / 破棄 | 27       |                 | 透過 / 破棄 |
| 12       |                 | 透過 / 破棄 | 28       |                 | 透過 / 破棄 |
| 13       |                 | 透過 / 破棄 | 29       |                 | 透過 / 破棄 |
| 14       |                 | 透過 / 破棄 | 30       |                 | 透過 / 破棄 |
| 15       |                 | 透過 / 破棄 | 31       |                 | 透過/破棄   |
| 16       |                 | 透過 / 破棄 | 32       |                 | 透過/破棄   |

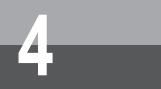

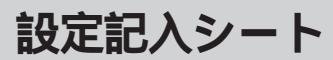

#### LANフィルタ設定

| 登録<br>番号 | 動作 | プロトコル | 送信元ポート<br>番号 | パケット<br>方向 | 送信元<br>IP <b>アドレス</b> | 宛先IP<br>アドレス | 宛先ポート<br>番号 |
|----------|----|-------|--------------|------------|-----------------------|--------------|-------------|
| 1        |    |       |              |            |                       |              |             |
| 2        |    |       |              |            |                       |              |             |
| 3        |    |       |              |            |                       |              |             |
| 4        |    |       |              |            |                       |              |             |
| 5        |    |       |              |            |                       |              |             |
| 6        |    |       |              |            |                       |              |             |
| 7        |    |       |              |            |                       |              |             |
| 8        |    |       |              |            |                       |              |             |
| 9        |    |       |              |            |                       |              |             |
| 10       |    |       |              |            |                       |              |             |
| 11       |    |       |              |            |                       |              |             |
| 12       |    |       |              |            |                       |              |             |
| 13       |    |       |              |            |                       |              |             |
| 14       |    |       |              |            |                       |              |             |
| 15       |    |       |              |            |                       |              |             |
| 16       |    |       |              |            |                       |              |             |
| 17       |    |       |              |            |                       |              |             |
| 18       |    |       |              |            |                       |              |             |
| 19       |    |       |              |            |                       |              |             |
| 20       |    |       |              |            |                       |              |             |
| 21       |    |       |              |            |                       |              |             |
| 22       |    |       |              |            |                       |              |             |
| 23       |    |       |              |            |                       |              |             |
| 24       |    |       |              |            |                       |              |             |
| 25       |    |       |              |            |                       |              |             |
| 26       |    |       |              |            |                       |              |             |
| 27       |    |       |              |            |                       |              |             |
| 28       |    |       |              |            |                       |              |             |
| 29       |    |       |              |            |                       |              |             |
| 30       |    |       |              |            |                       |              |             |
| 31       |    |       |              |            |                       |              |             |
| 32       |    |       |              |            |                       |              |             |

| W | А | Ν | フ | 1 | ル | タ | 設定 |
|---|---|---|---|---|---|---|----|
|---|---|---|---|---|---|---|----|

| 登録<br>番号 | 動作 | プロトコル | 送信元ポート<br>番号 | パケット<br>方向 | 送信元<br>IP <b>アドレス</b> | 宛先IP<br>アドレス | 宛先ポート<br>番号 |
|----------|----|-------|--------------|------------|-----------------------|--------------|-------------|
| 1        |    |       |              |            |                       |              |             |
| 2        |    |       |              |            |                       |              |             |
| 3        |    |       |              |            |                       |              |             |
| 4        |    |       |              |            |                       |              |             |
| 5        |    |       |              |            |                       |              |             |
| 6        |    |       |              |            |                       |              |             |
| 7        |    |       |              |            |                       |              |             |
| 8        |    |       |              |            |                       |              |             |
| 9        |    |       |              |            |                       |              |             |
| 10       |    |       |              |            |                       |              |             |
| 11       |    |       |              |            |                       |              |             |
| 12       |    |       |              |            |                       |              |             |
| 13       |    |       |              |            |                       |              |             |
| 14       |    |       |              |            |                       |              |             |
| 15       |    |       |              |            |                       |              |             |
| 16       |    |       |              |            |                       |              |             |
| 17       |    |       |              |            |                       |              |             |
| 18       |    |       |              |            |                       |              |             |
| 19       |    |       |              |            |                       |              |             |
| 20       |    |       |              |            |                       |              |             |
| 21       |    |       |              |            |                       |              |             |
| 22       |    |       |              |            |                       |              |             |
| 23       |    |       |              |            |                       |              |             |
| 24       |    |       |              |            |                       |              |             |
| 25       |    |       |              |            |                       |              |             |
| 26       |    |       |              |            |                       |              |             |
| 27       |    |       |              |            |                       |              |             |
| 28       |    |       |              |            |                       |              |             |
| 29       |    |       |              |            |                       |              |             |
| 30       |    |       |              |            |                       |              |             |
| 31       |    |       |              |            |                       |              |             |
| 32       |    |       |              |            |                       |              |             |

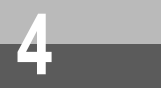

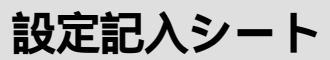

#### DHCP予約IPアドレス

| 登録<br>番号 | MAC <b>アドレス</b> | IP <b>アドレス</b> | 登録<br>番号 | MAC <b>アドレス</b> | IP <b>アドレス</b> |
|----------|-----------------|----------------|----------|-----------------|----------------|
| 1        |                 |                | 33       |                 |                |
| 2        |                 |                | 34       |                 |                |
| 3        |                 |                | 35       |                 |                |
| 4        |                 |                | 36       |                 |                |
| 5        |                 |                | 37       |                 |                |
| 6        |                 |                | 38       |                 |                |
| 7        |                 |                | 39       |                 |                |
| 8        |                 |                | 40       |                 |                |
| 9        |                 |                | 41       |                 |                |
| 10       |                 |                | 42       |                 |                |
| 11       |                 |                | 43       |                 |                |
| 12       |                 |                | 44       |                 |                |
| 13       |                 |                | 45       |                 |                |
| 14       |                 |                | 46       |                 |                |
| 15       |                 |                | 47       |                 |                |
| 16       |                 |                | 48       |                 |                |
| 17       |                 |                | 49       |                 |                |
| 18       |                 |                | 50       |                 |                |
| 19       |                 |                | 51       |                 |                |
| 20       |                 |                | 52       |                 |                |
| 21       |                 |                | 53       |                 |                |
| 22       |                 |                | 54       |                 |                |
| 23       |                 |                | 55       |                 |                |
| 24       |                 |                | 56       |                 |                |
| 25       |                 |                | 57       |                 |                |
| 26       |                 |                | 58       |                 |                |
| 27       |                 |                | 59       |                 |                |
| 28       |                 |                | 60       |                 |                |
| 29       |                 |                | 61       |                 |                |
| 30       |                 |                | 62       |                 |                |
| 31       |                 |                | 63       |                 |                |
| 32       |                 |                | 64       |                 |                |

| 登録<br>番号 | МАС <b>アドレス</b> | IP <b>アドレス</b> | 登録<br>番号 | МАС <b>アドレス</b> | IP <b>アドレス</b> |
|----------|-----------------|----------------|----------|-----------------|----------------|
| 65       |                 |                | 97       |                 |                |
| 66       |                 |                | 98       |                 |                |
| 67       |                 |                | 99       |                 |                |
| 68       |                 |                | 100      |                 |                |
| 69       |                 |                | 101      |                 |                |
| 70       |                 |                | 102      |                 |                |
| 71       |                 |                | 103      |                 |                |
| 72       |                 |                | 104      |                 |                |
| 73       |                 |                | 105      |                 |                |
| 74       |                 |                | 106      |                 |                |
| 75       |                 |                | 107      |                 |                |
| 76       |                 |                | 108      |                 |                |
| 77       |                 |                | 109      |                 |                |
| 78       |                 |                | 110      |                 |                |
| 79       |                 |                | 111      |                 |                |
| 80       |                 |                | 112      |                 |                |
| 81       |                 |                | 113      |                 |                |
| 82       |                 |                | 114      |                 |                |
| 83       |                 |                | 115      |                 |                |
| 84       |                 |                | 116      |                 |                |
| 85       |                 |                | 117      |                 |                |
| 86       |                 |                | 118      |                 |                |
| 87       |                 |                | 119      |                 |                |
| 88       |                 |                | 120      |                 |                |
| 89       |                 |                | 121      |                 |                |
| 90       |                 |                | 122      |                 |                |
| 91       |                 |                | 123      |                 |                |
| 92       |                 |                | 124      |                 |                |
| 93       |                 |                | 125      |                 |                |
| 94       |                 |                | 126      |                 |                |
| 95       |                 |                | 127      |                 |                |
| 96       |                 |                | 128      |                 |                |